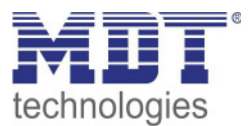

Stand 07/2020 Handbuchversion 1.0

**Technisches Handbuch** 

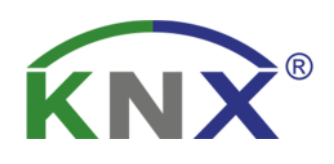

# MDT Bewegungsmelder/Automatik Schalter 55

SCN-BWM55.02 SCN-BWM55.G2 SCN-BWM55T.G2

Weitere Dokumente :

Datenblätter :

https://www.mdt.de/Downloads\_Datenblaetter.html

Montageanleitung : https://www.mdt.de/Downloads\_Bedienungsanleitung.html

Lösungsvorschläge für MDT Produkte: https://www.mdt.de/Downloads\_Loesungen.html

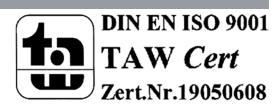

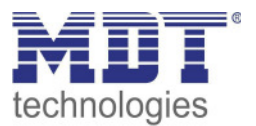

# 1 Inhalt

| 1 Inhalt                                             | 2  |
|------------------------------------------------------|----|
| 2 Übersicht                                          | 4  |
| 2.1 Übersicht Geräte                                 | 4  |
| 2.2 Verwendung & Anwendungsmöglichkeiten             | 5  |
| 2.3 Anschluss-Schema                                 | 5  |
| 2.4 Aufbau & Bedienung                               | 6  |
| 2.5 Funktionen                                       | 7  |
| 2.6 Einstellungen in der ETS-Software                | 9  |
| 2.7 Inbetriebnahme                                   | 9  |
| 3 Kommunikationsobjekte                              | 10 |
| 3.1 Standard-Einstellungen der Kommunikationsobjekte | 10 |
| 4 Referenz ETS-Parameter                             | 13 |
| 4.1 Allgemeine Einstellungen                         | 13 |
| 4.2 Lichtkanal/HLK                                   | 17 |
| 4.2.1 Grundeinstellungen Lichtkanal                  | 17 |
| 4.2.2 Grundeinstellungen HLK-Kanal                   | 20 |
| 4.2.3 Zwangsführungsobjekt/Sperrobjekt               | 22 |
| 4.2.4 Ausgangsobjekt                                 | 24 |
| 4.2.4.1 Ausgangsobjekt: Schalten                     | 25 |
| 4.2.4.2 Ausgangsobjekt: Dimmen absolut               |    |
| 4.2.4.3 Ausgangsobjekt: Szene                        | 27 |
| 4.2.4.4 Sendebedingungen für Ausgangsobjekte         | 27 |
| 4.2.5 Externer Taster kurz/lang                      | 28 |
| 4.2.6 Totzeit                                        | 30 |
| 4.2.7 Statusinformation                              |    |
| 4.2.8 Ablaufdiagramm                                 | 32 |
| 4.3 Meldekanal (Alarm) / Bewegungsrichtung           |    |
| 4.3.1 Alarm                                          |    |
| 4.3.2 Bewegungsrichtung                              | 39 |
| 4.4 Tasten                                           | 40 |
| 4.4.1 Tasten gruppiert                               | 40 |
| 4.4.1.1 Basisfunktion – Schalten                     | 40 |
| 4.4.1.2 Basisfunktion – Dimmen                       | 41 |
| 4.4.1.3 Basisfunktion – Jalousie                     | 42 |

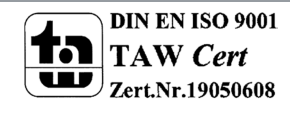

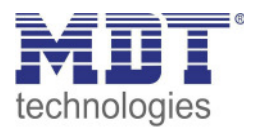

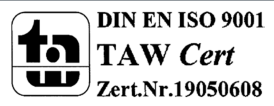

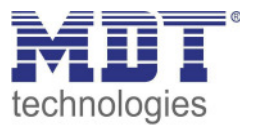

# 2 Übersicht

# 2.1 Übersicht Geräte

Die Beschreibung bezieht sich auf die nachfolgenden Geräte, (Bestellnummer jeweils fett gedruckt):

- SCN-BWM55.02 Bewegungsmelder/Automatik Schalter 55, Reinweiß matt

   Montage in Schalterdose, Integrierter Busankoppler
- SCN-BWM55.G2 Bewegungsmelder/Automatik Schalter 55, Reinweiß glänzend
   Montage in Schalterdose, Integrierter Busankoppler
- SCN-BWM55T.G2 Bewegungsmelder/Automatik Schalter TS 55, Reinweiß glänzend
  - o Ausführung mit Temperatursensor und 2 Sensortasten
  - o Montage in Schalterdose, Integrierter Busankoppler

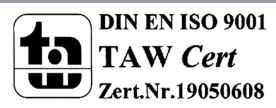

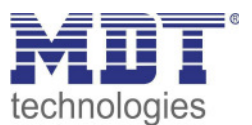

# 2.2 Verwendung & Anwendungsmöglichkeiten

Der MDT Bewegungsmelder/Automatik Schalter 55 schaltet in Abhängigkeit der umgebenden Helligkeit und Anwesenheit. Er kann zum bedarfsabhängigen Schalten eingesetzt werden um wirtschaftlich und Bedarf abhängig zu schalten. Speziell im Objektbereich, aber auch in seltener genutzten Räumen wie Bad und WC oder Räumen die als Durchgang genutzt werden wie Flurräume, kann der Bewegungsmelder somit dazu beitragen unnötige Schaltzeiten auf ein Minimum zu reduzieren.

Ein zusätzlicher Kanal übermittelt die Anwesenheitsinformation im Raum an weitere Gewerke wie Heizungs-, Lüftungs-, Klima- oder Jalousiesteuerungen. Somit ist der Bewegungsmelder auch Gewerke übergreifend einsetzbar.

Der MDT Bewegungsmelder/Automatik Schalter 55 ist für die Wandmontage ausgelegt und überzeugt durch seine flache Bauform und dennoch 180° Erfassungsbereich.

### 2.3 Anschluss-Schema

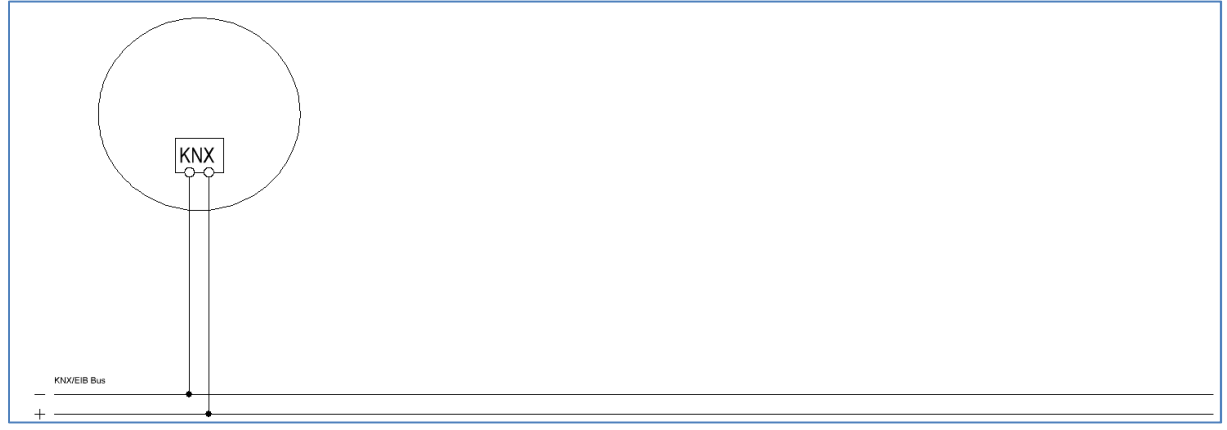

Abbildung 1: Anschluss-Schema

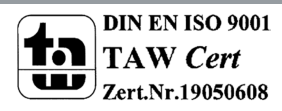

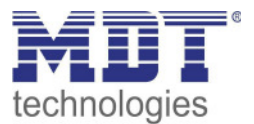

# 2.4 Aufbau & Bedienung

Das nachfolgende Bild zeigt einen Bewegungsmelder in der Prinzip Darstellung:

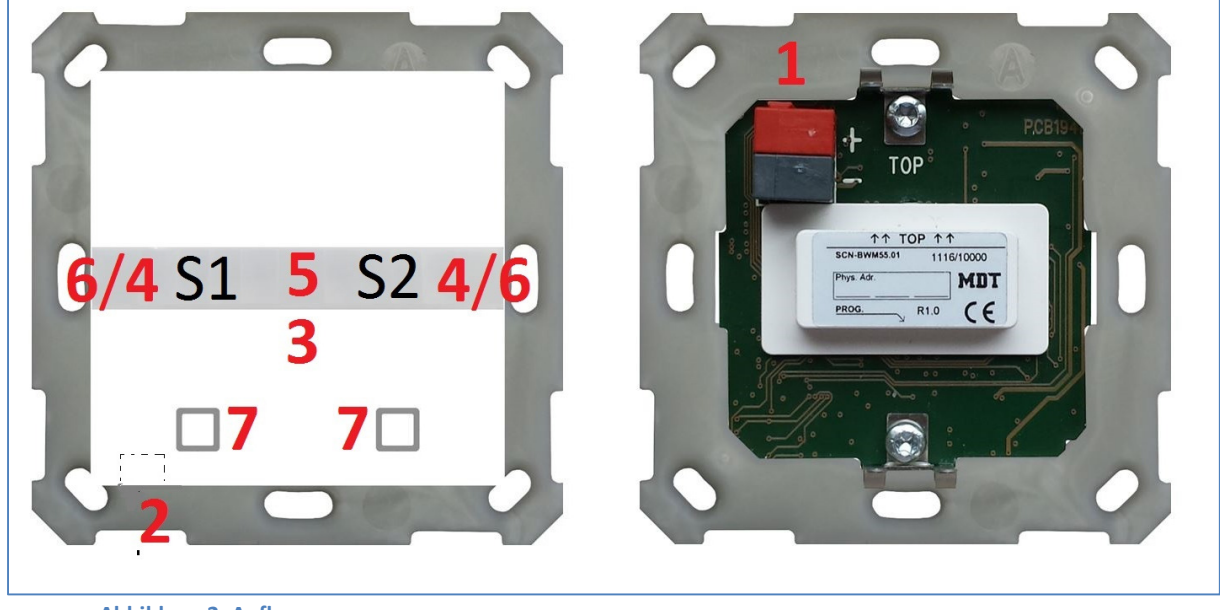

Abbildung 2: Aufbau

- 1 = Busanschlußklemme
- 3 = LED Rot
- 5 = Helligkeitssensor
- 7 = Sensortasten (nur SCN-BWM55T.G2)

2 = Programmiertaste 4 = LED Weiß 6 = LED Grün S1/S2 = Sensor 1/Sensor 2

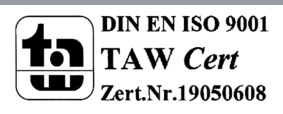

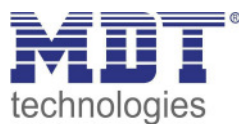

# 2.5 Funktionen

Die Funktionen des Bewegungsmelders gliedern sich in die Bereiche allgemeine Einstellungen, Lichtkanal 1 und 2, HLK, Alarm, Logik, LED, Szenen und Helligkeit. Für den SCN-BWM55T.G2 stehen zusätzlich die Bereiche Temperatur und Tasten zur Verfügung:

### Allgemeine Einstellungen

Die allgemeinen Einstellungen dienen der grundlegenden Konfiguration des Bewegungsmelders. Grundeinstellungen für Empfindlichkeit und Grundeinstellungen für die Helligkeit können hier ebenso vorgenommen werden wie die Rückfallzeiten parametriert werden. Des Weiteren kann ein zyklisch sendendes "In-Betrieb" Telegramm aktiviert werden.

### • Lichtkanal 1 und 2

Lichtkanal 1 und 2 können separat voneinander parametriert und aktiviert/deaktiviert werden. Für jeden Lichtkanal können die aktiven Sensoren parametriert werden. Es stehen die Betriebsarten Vollautomat und Halbautomat (manuelles Einschalten) zur Verfügung. Des Weiteren können unterschiedliche Werte für Tag/Nacht (in Abhängigkeit des Tag/Nacht Objekts) gesendet werden. Als Ausgangsobjekt kann ein Schaltobjekt, ein Szenenobjekt oder ein absolut Wert (Dimmen absolut) gesendet werden. Jeder Lichtkanal kann über ein Zwangsführungsobjekt oder ein Sperrobjekt vorranging geschaltet werden.

• HLK

Der Heizungs-, Lüftungs-, Klimakanal ist die Schnittstelle des Bewegungsmelders zu anderen Gewerken. Der HLK Kanal verfügt im Unterschied zu den Lichtkanälen über einstellbare Beobachtungsfenster mit denen die Anwesenheit im Raum überwacht werden kann. Durch Verwendung dieses Kanals kann man z.B. die Lüftung eines Raums bedarfsgerecht steuern oder andere HLK Funktionen bei Anwesenheit/Abwesenheit schalten.

### • Alarm

Der Alarmkanal dient der Erkennung und Detektion von Bewegungen bei Abwesenheit. Dafür verfügt der Kanal über eine separate Empfindlichkeitseinstellung und ein eigenes Freigabe-/Sperrobjekt mit welchem die Überwachung gestartet werden kann. In diesem Menü kann auch die Bewegungsrichtungsdetektion aktiviert werden.

### • Logik

Es können bis zu 4 verschiedene Logiken aktiviert werden. Diese können mit den Funktionen UND, ODER, XOR eingestellt werden. Jede Logik kann mit bis zu zwei internen Logikobjekten und bis zu 4 externen Logikobjekten aktiviert werden. Als Ausgangsobjekt können Schaltbefehle, Szenen, Werte oder 2 Bit Zwangsführungsobjekte gesendet werden.

### • LED

Es stehen eine weiße, eine grüne und die rote LED zur Anzeige zur Verfügung. Durch die grüne LED können Bewegungen signalisiert werden oder die LED kann in Abhängigkeit eines externen Objektes geschaltet werden.

Die weiße LED kann als Nachtlicht oder als Bewegungsindikator parametriert werden. Des Weiteren kann die LED über ein separates Objekt geschaltet werden. Die Helligkeit der LED ist von 1 - 100% einstellbar.

Die rote LED kann wahlweise als reine Programmier-LED genutzt werden oder über ein separates Objekt geschaltet werden.

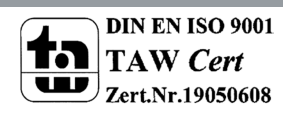

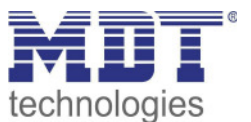

• Szenen

Es können bis zu 8 Szenen aktiviert werden welche in den Lichtkanälen 1/2 einstellbare Aktionen hervorrufen können.

• Helligkeit

Die Korrektur des gemessenen Helligkeitswertes und die Sendebedingungen für den Lichtwert können hier eingestellt werden.

- Tasten (nur SCN-BWM55T.G2)
   Es stehen am Gerät zwei Tasten zur Verfügung. Über diese Tasten können sowohl einzeln als auch gruppiert – Funktionen wie Schalten, Dimmen, Jalousie oder Wert senden sowie interne Funktionen, welche sich auf die Umschaltung zu Handbetrieb bzw.
   Sperre/Zwangsführung beziehen, ausgeführt werden.
- Temperatur (nur SCN-BWM55T.G2) Durch Aktivierung des Sensors kann die gemessene Temperatur auf den Bus gesendet werden. Darüber hinaus können das Sendeverhalten des Messwertes sowie ein Korrekturwert parametriert werden
- Long Frame Support

Unterstützung von Senden längerer Telegramme und damit der Unterbringung von mehr Nutzdaten pro Telegramm. Dadurch wird die Programmierzeit (ab der ETS5) deutlich verkürzt. Voraussetzung: Verwendung eines Programmier-Interfaces, welches das Aussenden von Long Frames unterstützt, wie z.B. MDT SCN-USBR.02 oder SCN-IP000.02/03 / SCN-IP100.02/03.

• Updatefähig mittels DCA (Ab Geräte Version R2.0) Mit Hilfe des MDT Update Tools können die Geräte, falls erforderlich, Upgedatet werden.

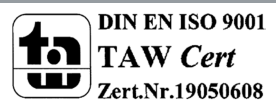

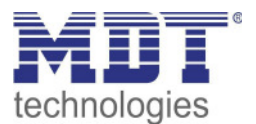

# 2.6 Einstellungen in der ETS-Software

Auswahl in der Produktdatenbank

<u>Hersteller:</u> MDT Technologies <u>Art:</u> Präsenzmelder->Wandmontage <u>Produktname:</u> SCN-BWM55.02 Bewegungsmelder 180° <u>Bestellnummer:</u> SCN-BWM55.02

# 2.7 Inbetriebnahme

Nach der Verdrahtung des Gerätes erfolgen die Vergabe der physikalischen Adresse und die Parametrierung der einzelnen Kanäle:

- (1) Schnittstelle an den Bus anschließen, z.B. MDT USB Interface
- (2) Busspannung zuschalten
- (3) Programmiertaste am Gerät drücken(rote Programmier-LED leuchtet)
- (4) Laden der physikalischen Adresse aus der ETS-Software über die Schnittstelle(rote LED erlischt, sobald dies erfolgreich abgeschlossen ist)
- (5) Laden der Applikation, mit gewünschter Parametrierung
- (6) Wenn das Gerät betriebsbereit ist kann die gewünschte Funktion geprüft werden(ist auch mit Hilfe der ETS-Software möglich)

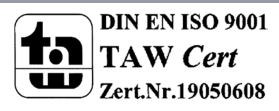

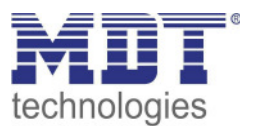

# 3 Kommunikationsobjekte

# 3.1 Standard-Einstellungen der Kommunikationsobjekte

Die nachfolgenden Tabellen zeigen die Standardeinstellungen für die Kommunikationsobjekte:

|     | Standardeinstellungen (1)            |                            |        |   |   |   |   |   |  |
|-----|--------------------------------------|----------------------------|--------|---|---|---|---|---|--|
| Nr. | Name                                 | Funktion                   | Größe  | К | L | S | Ü | Α |  |
| 0   | Lichtkanal 1 – Ausgang 1             | Schalten                   | 1 Bit  | х | х |   | Х |   |  |
| 0   | Lichtkanal 1 – Ausgang 1<br>(Tag)    | Schalten                   | 1 Bit  | х | Х |   | Х |   |  |
| 0   | Lichtkanal 1 – Ausgang 1             | Dimmen absolut             | 1 Byte | Х | Х |   | Х |   |  |
| 0   | Lichtkanal 1 – Ausgang 1             | Szene                      | 1 Byte | х | Х |   | х |   |  |
| 1   | Lichtkanal 1 – Ausgang 1<br>(Nacht)  | Schalten                   | 1 Bit  | х | х |   | Х |   |  |
| 2   | Lichtkanal 1 – Ausgang 2<br>(Zusatz) | Schalten                   | 1 Bit  | х | Х |   | Х |   |  |
| 3   | Lichtkanal 1 – Eingang               | Externer Taster kurz       | 1 Bit  | х |   | Х |   |   |  |
| 4   | Lichtkanal 1 – Eingang               | Externer Taster lang       | 1 Bit  | х |   | Х |   |   |  |
| 5   | Lichtkanal 1 – Eingang               | Externe Bewegung (Slave)   | 1 Bit  | х |   | Х |   |   |  |
| 6   | Lichtkanal 1 – Eingang               | Status Aktorkanal          | 1 Bit  | х |   | Х |   |   |  |
| 7   | Lichtkanal 1 – Eingang               | Bewegungserkennung sperren | 1 Bit  | х |   | Х |   |   |  |
| 8   | Lichtkanal 1 – Eingang               | Zwangsführung              | 2 Bit  | Х |   | Х |   |   |  |
| 8   | Lichtkanal 1 – Eingang               | Sperrobjekt                | 1 Bit  | х |   | Х |   |   |  |
| 9   | Lichtkanal 1 – Eingang               | Sperrobjekt EIN            | 1 Bit  | х |   | Х |   |   |  |
| 10  | Lichtkanal 1 – Status                | Automatikbetrieb           | 1 Bit  | х | х |   | Х |   |  |
| 10  | Lichtkanal 1 – Status                | Sperre/Handbetrieb         | 1 Bit  | х | х |   | Х |   |  |
| 11  | Lichtkanal 1 – Eingang               | Dunkel schalten            | 1 Bit  | Х |   | Х |   |   |  |
| 12  | Lichtkanal 1 – Eingang               | Dimmwert für EIN einlernen | 1 Byte | х |   | Х |   |   |  |
| 13  | Lichtkanal 1 – Eingang               | Nachlaufzeit 10-65000s     | 2 Byte | х |   | Х |   |   |  |
| +15 | Nächster Lichtkanal                  |                            |        |   | • |   |   |   |  |
| 60  | HLK – Ausgang 1                      | Schalten                   | 1 Bit  | х | х |   | Х |   |  |
| 60  | HLK – Ausgang 1                      | Dimmen absolut             | 1 Byte | х | х |   | Х |   |  |
| 60  | HLK – Ausgang 1                      | Szene                      | 1 Byte | х | х |   | х |   |  |
| 63  | HLK – Eingang                        | Externer Taster kurz       | 1 Bit  | х |   | Х |   |   |  |
| 64  | HLK – Eingang                        | Externer Taster lang       | 1 Bit  | Х |   | Х |   |   |  |
| 65  | HLK – Eingang                        | Externe Bewegung           | 1 Bit  | Х |   | Х |   |   |  |
| 66  | HLK – Eingang                        | Status Aktorkanal          | 1 Bit  | х |   | Х |   |   |  |

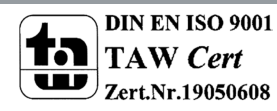

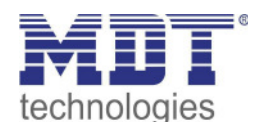

| 67  | HLK – Eingang           | Bewegungserkennung sperren                  | 1 Bit  | Х |   | Х |   |   |
|-----|-------------------------|---------------------------------------------|--------|---|---|---|---|---|
| 68  | HLK – Eingang           | Zwangsführung                               | 2 Bit  | Х |   | Х |   |   |
| 68  | HLK – Eingang           | Sperrobjekt                                 | 1 Bit  | Х |   | Х |   |   |
| 69  | HLK – Eingang           | Sperrobjekt EIN                             | 1 Bit  | х |   | х |   |   |
| 70  | HLK – Status            | Automatikbetrieb                            | 1 Bit  | х | х |   | х |   |
| 70  | HLK – Status            | Sperre/Handbetrieb                          | 1 Bit  | х | х |   | х |   |
| 72  | HLK – Eingang           | Dimmwert für EIN einlernen                  | 1 Byte | Х |   | Х |   |   |
| 73  | HLK – Eingang           | Nachlaufzeit 10-65000s                      | 2 Byte | х |   | х |   |   |
| 75  | Alarm – Ausgang         | Schalten                                    | 1 Bit  | Х | Х |   | Х |   |
| 76  | Alarm – Ausgang (Nacht) | Schalten                                    | 1 Bit  | х | х |   | х |   |
| 83  | Alarm – Eingang         | Sperren                                     | 1 Bit  | Х |   | Х |   |   |
| 83  | Alarm – Eingang         | Freigeben                                   | 1 Bit  | Х |   | Х |   |   |
| 90  | Tag/Nacht               | Tag = 0 / Nacht = 1                         | 1 Bit  | Х |   | Х | х | Х |
| 90  | Tag/Nacht               | Tag = 1 / Nacht = 0                         | 1 Bit  | х |   | х | х | х |
| 91  | LED Grün                | Schalten                                    | 1 Bit  | Х |   | Х |   |   |
| 92  | LED Rot                 | Blinken                                     | 1 Bit  | х |   | х |   |   |
| 93  | LED Weiß                | Schalten                                    | 1 Bit  | х |   | х |   |   |
| 94  | Szene                   | Eingang                                     | 1 Bit  | Х |   | Х |   |   |
| 95  | In Betrieb              | Ausgang                                     | 1 Bit  | х | х |   | Х |   |
| 97  | Helligkeit              | Messwert                                    | 2 Byte | х | х |   | х |   |
| 101 | Bewegungsrichtung 1     | Schalten bei Bewegung von rechts nach links | 1 Bit  | Х | Х |   | Х |   |
| 102 | Bewegungsrichtung 2     | Schalten bei Bewegung von links nach rechts | 1 Bit  | х | х |   | Х |   |
| 110 | Logik 1                 | Eingang C-F                                 | 1 Bit  | х |   | х | х | х |
| -   |                         |                                             |        |   |   |   |   |   |
| 113 |                         |                                             |        |   |   |   |   |   |
| 114 | Logik 1                 | Ausgang 1                                   | 1 Bit/ | Х | Х |   | Х |   |
|     |                         |                                             | 2 Bit/ |   |   |   |   |   |
|     | <b></b>                 |                                             | 1 Byte |   |   |   |   |   |
| +5  | nächste Logik           |                                             |        |   |   |   |   |   |
| 130 | Temperatur              | Messwert                                    | 2Bytes | Х | Х |   | Х |   |

Tabelle 1: Kommunikationsobjekte – Standardeinstellungen (1)

Aus der auf den obigen Tabellen können die voreingestellten Standardeinstellungen entnommen werden. Die Priorität der einzelnen Kommunikationsobjekte, sowie die Flags können nach Bedarf vom Benutzer angepasst werden. Die Flags weisen den Kommunikationsobjekten ihre jeweilige Aufgabe in der Programmierung zu, dabei steht K für Kommunikation, L für Lesen, S für Schreiben, Ü für Übertragen und A für Aktualisieren.

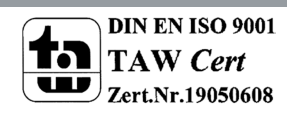

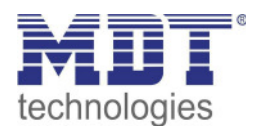

|     | Standardeinstellungen Tasten |                             |        |                                              |   |   |   |   |
|-----|------------------------------|-----------------------------|--------|----------------------------------------------|---|---|---|---|
| Nr. | Name                         | Funktion                    | Größe  | К                                            | L | S | Ü | Α |
| 131 | Taste links                  | Schalten                    | 1 Bit  | Х                                            | Х |   | Х |   |
| 131 | Taste links kurz             | Schalten                    | 1 Bit  | Х                                            | х |   | Х |   |
| 131 | Taste links                  | Schalten Ein/Aus            | 1 Bit  | х                                            |   | х |   |   |
|     | Tasten links/rechts          |                             |        |                                              |   |   |   |   |
| 131 | Taste links                  | Dimmen Ein/Aus              | 1 Bit  | х                                            |   | х |   |   |
|     | Tasten links/rechts          |                             |        |                                              |   |   |   |   |
| 131 | Taste links                  | Rollladen Auf/Ab            | 1 Bit  | Х                                            |   | х |   |   |
|     | Tasten links/rechts          |                             |        |                                              |   |   |   |   |
| 131 | Taste links                  | Schalten                    | 1 Bit  | Х                                            | Х |   | Х |   |
| 131 | Taste links                  | Umschalten                  | 1 Bit  | Х                                            | Х |   | Х |   |
| 131 | Taste links                  | Zustand senden              | 1 Bit  | Х                                            | Х |   | Х |   |
| 131 | Taste links                  | Wert senden                 | 1 Byte | Х                                            | Х |   | Х |   |
| 131 | Taste links                  | Prozentwert senden          | 1 Byte | х                                            | х |   | Х |   |
| 131 | Taste links                  | Szene senden                | 1 Byte | х                                            | х |   | Х |   |
| 131 | Taste links kurz             | Schalten                    | 1 Bit  | Х                                            | Х |   | Х |   |
| 131 | Taste links kurz             | Umschalten                  | 1 Bit  | Х                                            | Х |   | Х |   |
| 131 | Taste links kurz             | Wert senden                 | 1 Byte | Х                                            | Х |   | Х |   |
| 131 | Taste links kurz             | Prozentwert senden          | 1 Byte | Х                                            | Х |   | Х |   |
| 131 | Taste links kurz             | Szene senden                | 1 Byte | Х                                            | Х |   | Х |   |
| 132 | Taste links                  | Dimmen relativ              | 4 Bit  | Х                                            | Х |   | Х |   |
|     | Tasten links/rechts          |                             |        |                                              |   |   |   |   |
| 132 | Taste links                  | Lamelleneinstellung / Stopp | 1 Bit  | х                                            | х |   | Х |   |
|     | Tasten links/rechts          |                             |        |                                              |   |   |   |   |
| 132 | Taste links                  | Status für Umschaltung      | 1 Bit  | Х                                            |   | Х | Х | Х |
| 132 | Taste links kurz             | Status für Umschaltung      | 1 Bit  | х                                            |   | х | Х | Х |
| 133 | Taste links                  | Status für Richtungswechsel | 1 Bit  | х                                            |   | х | х | х |
| 133 | Taste links lang             | Schalten                    | 1 Bit  | Х                                            | Х |   | Х |   |
| 133 | Taste links lang             | Umschalten                  | 1 Bit  | х                                            | Х |   | Х |   |
| 133 | Taste links lang             | Wert senden                 | 1 Byte | Х                                            | Х |   | Х |   |
| 133 | Taste links lang             | Prozentwert senden          | 1 Byte | Х                                            | Х |   | Х |   |
| 133 | Taste links lang             | Szene senden                | 1 Byte | Х                                            | Х |   | Х |   |
| 134 | Taste links lang             | Status für Umschaltung      | 1 Bit  | х                                            |   | Х | х | х |
| +5  | Taste rechts                 |                             |        | <u>.                                    </u> |   |   |   |   |

Tabelle 2: Kommunikationsobjekte – Standardeinstellungen Tasten

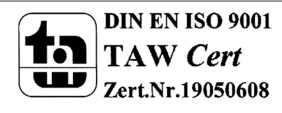

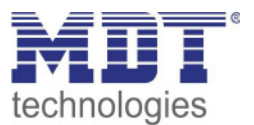

# 4 Referenz ETS-Parameter

# 4.1 Allgemeine Einstellungen

Das nachfolgende Bild zeigt das Untermenü für die allgemeinen Einstellungen:

| "In Betrieb" zyklisch senden                                                    | 1 min                                                      | •   |
|---------------------------------------------------------------------------------|------------------------------------------------------------|-----|
| Tag/Nacht Objekt                                                                | abfragen nach Reset                                        | •   |
| Wert für Tag/Nacht                                                              | Tag = 1 / Nacht = 0 Tag = 0 / Nacht = 1                    |     |
| Tag/Nacht umschalten                                                            | ◎ bei nächster Präsenz ○ direkt bei Umschaltung            |     |
| Grundeinstellung der Empfindlichkeit                                            |                                                            |     |
| Auslöseempfindlichkeit Tag                                                      | 6                                                          | •   |
| Auslöseempfindlichkeit Nacht                                                    | 3 (niedrig)                                                | •   |
| Präsenzempfindlichkeit                                                          | 8 (hoch)                                                   | •   |
| Grundeinstellung der Helligkeit                                                 |                                                            |     |
| Einschaltschwelle Tag                                                           | 100 *                                                      | Lux |
| Einschaltschwelle Nacht                                                         | 10 ‡                                                       | Lux |
| Ausschalten beim Überschreiten                                                  | nicht aktiv aktiv                                          |     |
| Rückfall Zwangsführung/Sperre                                                   | nicht aktiv                                                | •   |
| Rückfall externer Taster lang (Hand => Auto)                                    | nach Präsenz und Nachlaufzeit                              | •   |
| Handbetrieb Nachlaufzeit bei EIN Tag                                            | 3 min                                                      | •   |
| Handbetrieb Nachlaufzeit bei AUS Tag                                            | 3 min                                                      | •   |
| Handbetrieb Nachlaufzeit bei EIN Nacht                                          | 3 min                                                      | •   |
| Handbetireb Nachlaufzeit bei AUS Nacht                                          | 3 min                                                      | •   |
| Taster kurz wird wie Bewegung interpretiert und st<br>schaltet auf Handbetrieb. | artet die Nachlaufzeit (im Kanal einstellbar), Taster lang |     |

Abbildung 3: Allgemeine Einstellungen

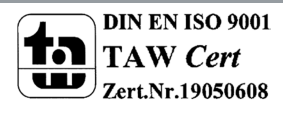

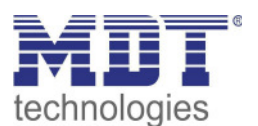

Die nachfolgende Tabelle zeigt die möglichen Einstellungen für dieses Menü:

| ETS-Text                        | Wertebereich                              | Kommentar                            |
|---------------------------------|-------------------------------------------|--------------------------------------|
|                                 | [Defaultwert]                             |                                      |
| In Betrieb zyklisch senden      | <ul> <li>nicht aktiv</li> </ul>           | Aktivierung eines zyklischen "In-    |
|                                 | • 1 min – 24 h                            | Betrieb" Telegrammes                 |
| Tag/Nacht Objekt                | <ul> <li>nicht aktiv</li> </ul>           | Festlegung, ob ein Tag/Nacht         |
|                                 | <ul> <li>aktiv, nicht abfragen</li> </ul> | Objekt verwendet werden soll und     |
|                                 | <ul> <li>abfragen, nach Reset</li> </ul>  | ob dieses im Reset-Fall abgefragt    |
|                                 |                                           | werden soll                          |
| Wert für Tag/Nacht              | • Tag = 0 /Nacht = 1                      | Polarität des Tag/Nacht Objektes     |
|                                 | <ul> <li>Tag = 1 /Nacht = 0</li> </ul>    |                                      |
| Tag/Nacht umschalten            | <ul> <li>bei nächster Präsenz</li> </ul>  | Festlegung, wann die Tag/Nacht       |
|                                 | direkt bei                                | Umschaltung erfolgt                  |
|                                 | Umschaltung                               |                                      |
| Grundeinstellung der Empfindli  | chkeit                                    |                                      |
| Auslöseempfindlichkeit Tag      | 1-8                                       | Einstellung der                      |
|                                 | [6]                                       | Auslöseempfindlichkeit im            |
|                                 |                                           | Tagbetrieb                           |
| Auslöseempfindlichkeit Nacht    | 1-8                                       | Einstellung der                      |
|                                 | [3]                                       | Auslöseempfindlichkeit im            |
|                                 |                                           | Nachtbetrieb                         |
| Präsenzempfindlichkeit          | 1 – 10                                    | Einstellung der Empfindlichkeit      |
|                                 | [8]                                       | wenn Präsenz erkannt wurde           |
| Grundeinstellung der Helligkeit |                                           |                                      |
| Einschaltschwelle Tag           | 5 – 1000 Lux                              | Einstellung der Helligkeitsschwelle  |
|                                 | [100]                                     | unterhalb welcher der Sensor im      |
|                                 |                                           | Tagbetrieb aktiv ist                 |
| Einschaltschwelle Nacht         | 5 – 1000 Lux                              | Einstellung der Helligkeitsschwelle  |
|                                 | [10]                                      | unterhalb welcher der Sensor im      |
|                                 |                                           | Nachtbetrieb aktivist                |
| Ausschalten beim                | nicht aktiv                               | Einstellung ob beim Überschreiten    |
| Uperschreiten                   | • aktiv                                   | einer bestimmten                     |
|                                 |                                           | Heiligkeitsschweile ein AUS          |
| Scholtot ALIC hoire             | 75 1000 Lung                              | Firstellung der Helligkeiteschuselle |
| überschreiten von               | 75 – 1000 LUX                             | chustellung der Helligkeitsschwelle  |
| Oberschreiten von               | [800]                                     | Tologramm condet                     |
|                                 |                                           | relegramm sendet                     |

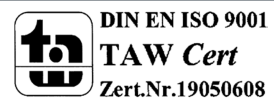

### SCN-BWM55.x2 / SCN-BWM55T.G2

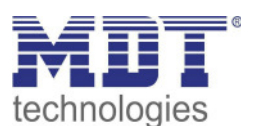

## Bewegungsmelder/Automatik Schalter 55

| Rückfall Zwangsführung                                                                                                    | <ul> <li>nicht aktiv</li> <li>nach Präsenz und<br/>Nachlaufzeit</li> <li>nach fester Zeit</li> </ul>                                                              | Aktivierung einer Rückfallzeit aus<br>der Zwangsführung                                                                                                    |
|----------------------------------------------------------------------------------------------------|----------------------------------------------------------------------------------------------------|----------------------------------------------------------------------------------------------------|
| Nachlaufzeit für<br>Zwangsführung/Sperre Tag                                                                                                    | 1 s – 9 h<br><b>3 min</b>                                                                                                    | Einstellung einer Nachlaufzeit für<br>Zwangsführung/Sperre für<br>Tag/Nacht.                                                                                                    |
| Nachlaufzeit für<br>Zwangsführung/Sperre<br>Nacht                                                                                                    | 1 s – 9 h<br><b>3 min</b>                                                                                                    | Eingeblendet wenn Rückfall<br>Zwangsführung auf "nach Präsenz<br>und Nachlaufzeit" aktiviert ist.                                                                                                    |
| Rückfallzeitzeit für<br>Zwangsführung/Sperre Tag                                                                                                    | 1 s – 9 h<br><b>10 min</b>                                                                                                    | Einstellung einer Rückfallzeit für<br>Zwangsführung/Sperre für<br>Tag/Nacht.                                                                                                    |
| Rückfallzeitzeit für<br>Zwangsführung/Sperre<br>Nacht                                                                                                    | 1 s – 9 h<br><b>10 min</b>                                                                                                    | Eingeblendet wenn Rückfall<br>Zwangsführung auf "nach fester<br>Zeit" aktiviert ist.                                                                                                    |
| Rückfall externer Taster lang<br>(Hand => Auto)                                                                                                    | <ul> <li>nicht verwenden</li> <li>nach Präsenz und<br/>Nachlaufzeit</li> <li>nach fester Zeit</li> </ul>                                                          | Aktivierung einer Rückfallzeit aus<br>der Übersteuerung durch einen<br>externen Taster                                                                                                    |
| Handbetrieb Nachlaufzeit<br>bei EIN Tag<br>Handbetrieb Nachlaufzeit<br>bei AUS Tag<br>Handbetrieb Nachlaufzeit<br>bei EIN Nacht<br>Handbetrieb Nachlaufzeit<br>bei AUS Nacht     | 1 s - 9 h<br><b>3 min</b><br>1 s - 9 h<br><b>3 min</b><br>1 s - 9 h<br><b>3 min</b><br>1 s - 9 h<br><b>3 min</b><br>1 s - 9 h<br><b>3 min</b>                     | Einstellung einer Nachlaufzeit bei<br>Handbetrieb für EIN bzw. AUS für<br>Tag bzw. Nacht.<br>Eingeblendet wenn "Rückfall<br>externer Taster lang (Hand =><br>Auto)" auf "nach Präsenz und<br>Nachlaufzeit" aktiviert ist.                      |
| Rückfallzeitzeit bei EIN<br>Tag<br>Handbetrieb<br>Rückfallzeitzeit bei AUS<br>Tag<br>Handbetrieb<br>Rückfallzeitzeit bei EIN<br>Nacht<br>Handbetrieb<br>Rückfallzeitzeit bei AUS | <b>10 min</b><br><b>1 s - 9 h</b><br><b>10 min</b><br><b>1 s - 9 h</b><br><b>10 min</b><br><b>1 s - 9 h</b><br><b>10 min</b><br><b>1 s - 9 h</b><br><b>10 min</b> | <ul> <li>Einstellung einer Rückfallzeit bei<br/>Handbetrieb für EIN bzw. AUS für<br/>Tag bzw. Nacht.</li> <li>Eingeblendet wenn "Rückfall<br/>externer Taster lang (Hand =&gt;<br/>Auto)" auf "nach fester<br/>Zeit" aktiviert ist.</li> </ul> |

Tabelle 3: Allgemeine Einstellungen

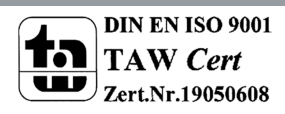

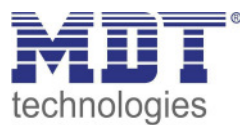

Wert für Tag/Nacht legt fest ob sich der Melder im Tag- oder Nacht-Betrieb befindet. Entsprechend gelten dann die Parameter, welche für Tag/Nacht festgelegt wurden.

### Grundeinstellung Empfindlichkeit

Hier wird die Empfindlichkeit der Sensoren eingestellt. 1 bedeutet sehr niedrig, je höher der Wert, desto empfindlicher werden die Sensoren. Diese Einstellung hat Einfluss auf den Erfassungsbereich. Wird der Wert niedrig gesetzt, so wird eine Bewegung erst relativ nah am Melder wahrgenommen. Wird der Wert auf z.B. 8 gesetzt wird eine Bewegung bereits bei größerer Entfernung zum Melder wahrgenommen.

### **Grundeinstellung Helligkeit**

Damit kann dem Melder ein bestimmter Arbeitsbereich vorgegeben werden. Die Parameter "**Einschaltschwelle Tag/Nacht**" definieren dabei die Helligkeitsschwelle, unterhalb welcher der Melder Präsenz detektiert. Über dieser Schwelle wird keine Bewegung mehr detektiert, der Melder schaltet das Licht jedoch nicht ab sobald die Helligkeit überschritten wird sondern die Nachlaufzeit läuft normal ab.

Der Parameter "**Ausschalten bei Überschreiten**" bewirkt, dass der Lichtkanal bei Erreichen des eingestellten Wertes sofort abschaltet. Der Wert sollte jedoch nicht zu niedrig eingestellt werden, da dies sonst in einem andauerndes Ein-/Ausschalten resultieren kann.

**Beispiel:** Schaltet der Melder EIN und die Helligkeit im Raum ist mit dem zugeschalteten Licht heller als der Wert "Ausschalten bei Überschreiten", so schaltet der Kanal sofort wieder aus.

**Rückfall Zwangsführung/Sperre**: Befindet sich der Melder über Zwangsführung oder Sperre in einem bestimmten Zustand, so kann festgelegt werden ob dieser **nach fester Zeit** wieder in den Automatikbetrieb zurückfallen soll.

Mit der Einstellung **"nach Präsenz und Nachlaufzeit**" wird während der Zwangsführung/Sperre weiterhin die Präsenz im Raum wahrgenommen. Befindet sich nun niemand mehr im Raum und die Nachlaufzeit des Kanals ist abgelaufen, so startet ab diesem Zeitpunkt die eingestellte "Handbetrieb Nachlaufzeit…", nach deren Ablauf der Melder wieder in den Automatikbetrieb wechselt.

**Rückfall externer Taster lang (Hand => Auto):** Wird der Melder über "Externer Taster lang" in den Handbetrieb geschalten, so kann auch hier ein Rückfall in den Automatikbetrieb "mit fester Zeit" oder "nach Präsenz und Nachlaufzeit" erreicht werden. Ablauf entspricht der Beschreibung im vorhergehenden Punkt "Rückfall Zwangsführung/Sperre".

Die nachfolgende Tabelle zeigt die allgemeinen Kommunikationsobjekte:

| Nummer | Name       | Größe | Verwendung                                   |
|--------|------------|-------|----------------------------------------------|
| 90     | Tag/Nacht  | 1 Bit | Umschalten zwischen Tag/Nacht                |
| 95     | In Betrieb | 1 Bit | Senden eines zyklischen In-Betrieb Telegrams |

Tabelle 4: Allgemeine Kommunikationsobjekte

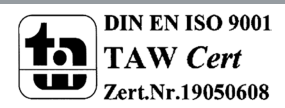

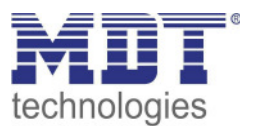

# 4.2 Lichtkanal/HLK

Es können bis zu 2 Lichtkanäle, ein HLK Kanal und ein Alarm/Meldekanal (Alarm siehe 4.3 Meldekanal (Alarm) / Bewegungsrichtung) aktiviert werden. Lichtkanäle unterscheiden sich in einigen "individuellen" Parametern, bei den weiteren Einstellungen wie Zwangsführung, Objekttyp für Ausgang oder externe Taster sind beide gleich. Im Weiteren werden die Einstellungen in Unterpunkten erklärt.

### 4.2.1 Grundeinstellungen Lichtkanal

#### 🗹 Lichtkanal

Das nachfolgende Bild zeigt die Grundeinstellungen für einen Lichtkanal:

| Aktive Sensoren                     | 12 -                                                                                                    |
|-------------------------------------|----------------------------------------------------------------------------------------------------|
| Information über Sensorenzuordnung  |                                                                                                    |
| Empfindlichkeit                     | <ul> <li>Grundeinstellung (Allgemeine Einstellung)</li> <li>individuell</li> </ul>                      |
| Helligkeit                          | <ul> <li>Grundeinstellung oder Objekt "Dunkel schalten" aktiv</li> <li>helligkeitsunabhängig</li> </ul> |
| Betriebsart des Kanals              | <ul> <li>Vollautomat</li> <li>Halbautomat (manuelles Einschalten)</li> </ul>                            |
| Bewegungsfilter bei Bereitschaft    | <ul> <li>nicht aktiv, keine Filterung</li> <li>aktiv, kurze Bewegungen filtern</li> </ul>               |
| Verkürzung der Nachlaufzeit         | 🔵 nicht aktiv 🔘 aktiv                                                                                   |
| Maximale Dauer für Kurzzeit-Präsenz | 20 s 🔹                                                                                                  |
| Nachlaufzeit für Kurzzeit-Präsenz   | 60 s 💌                                                                                                  |
| Nachlaufzeit Tag                    | 3 min 💌                                                                                                 |
| Nachlaufzeit Nacht                  | 30 s 💌                                                                                                  |

Abbildung 4: Grundeinstellungen – Lichtkanal

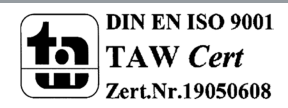

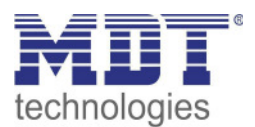

| ETS-Text               | Wertebereich                                | Kommentar                               |
|------------------------|---------------------------------------------|-----------------------------------------|
|                        | [Defaultwert]                               |                                         |
| Aktive Sensoren        | •                                           | Einstellung welche Sensoren für diesen  |
|                        | • 1-                                        | Kanal aktiv sind                        |
|                        | • -2                                        |                                         |
|                        | • 12                                        |                                         |
| Informationen über     |                                             | Parameter blendet eine Skizze mit       |
| Sensorenzuordnung      |                                             | Informationen über die Sensoren S1      |
| 0                      |                                             | und S2 ein                              |
| Empfindlichkeit        | Grundeinstellung                            | Grundeinstellung: Es werden die Werte   |
|                        | (Allgemeine Einstellung)                    | für die Empfindlichkeit aus dem Menü    |
|                        | <ul> <li>individuell</li> </ul>             | "Allgemeine Einstellungen"              |
|                        |                                             | verwendet.                              |
|                        |                                             | individuell: Es können individuelle     |
|                        |                                             | Werte für den einzelnen Lichtkanal      |
|                        |                                             | eingestellt werden. Die eingeblendeten  |
|                        |                                             | Einstellungen sind wie in den           |
|                        |                                             | "allgemeinen Einstellungen"             |
| Helligkeit             | Grundeinstellung oder                       | Grundeinstellung oder Objekt "Dunkel    |
|                        | Objekt "Dunkel                              | schalten" aktiv: Der Lichtkanal         |
|                        | schalten" aktiv                             | verwendet die Helligkeitseinstellungen  |
|                        | <ul> <li>Helligkeitsunabhängig</li> </ul>   | der allgemeinen Einstellungen, kann     |
|                        |                                             | jedoch mit einer "1" auf dem Objekt     |
|                        |                                             | "Dunkel schalten" helligkeitsunabhängig |
|                        |                                             | geschaltet werden.                      |
|                        |                                             | Helligkeitsunabhängig: Der Lichtkanal   |
|                        |                                             | schaltet unabhängig von der             |
|                        |                                             | gemessenen Helligkeit.                  |
| Betriebsart des Kanals | Vollautomat                                 | Einstellung ob das Gerät als            |
|                        | Halbautomat (manuelles                      | Vollautomat oder Halbautomat            |
|                        | Einschalten)                                | arbeitet                                |
| Bewegungsfilter bei    | nicht aktiv, keine                          | Aktivierung eines Bewegungsfilters bei  |
| Bereitschaft           | Filterung                                   | Bereitschaft (= Ausgang ist             |
|                        | <ul> <li>aktiv, kurze Bewegung</li> </ul>   | ausgeschaltet)                          |
|                        | filtern                                     | Nur in Betriebsart Vollautomat!         |
| Verkürzung der         | nicht aktiv                                 | Einstellung ob eine Verkürzung der      |
| Nachlaufzeit           | • aktiv                                     | Nachlaufzeit aktiviert werden soll      |
| Maximale Dauer für     | 10 s, <b>20 s</b> , 30 s,                   | Einstellung der Maximaldauer für eine   |
| Kurzzeit-Präsenz       |                                             | Kurzzeit Präsenz                        |
| Nachlaufzeit für       | 10 s, 20 s, 30 s, 45 s, <b>60 s</b> , 90 s, | Einstellung der Nachlaufzeit für die    |
| Kurzzeit-Präsenz       | 120 s                                       | Kurzzeit Präsenz                        |
| Nachlaufzeit Tag       | 1 s – 4 h                                   | Einstellung der Nachlaufzeit für den    |
| -                      | [3 min]                                     | Tag-Betrieb                             |
| Nachlaufzeit Nacht     | 1 s – 4 h                                   | Einstellung der Nachlaufzeit für den    |
|                        | [30 s]                                      | Nacht-Betrieb                           |

### Die nachfolgende Tabelle zeigt die möglichen Einstellungen für diese Parameter:

Tabelle 5: Grundeinstellungen – Lichtkanal

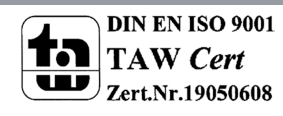

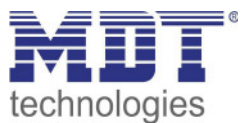

### **Aktive Sensoren**

Für jeden Lichtkanal können die aktiven Sensoren eingestellt werden. Damit kann der Erfassungsbereich des Kanals eingegrenzt werden. Soll beispielsweise in einem Flur nur ein Bereich erfasst werden, so kann eben nur ein Sensor aktiviert werden. Die Ausrichtung der Sensoren entnehmen Sie bitte der Abbildung unter 2.4 Aufbau & .

### Helligkeit

Mit "**Grundeinstellung oder Objekt "Dunkel schalten" aktiv**" bezieht sich Helligkeit auf die Einstellungen in "allgemeine Einstellung". Jedoch kann diese über das Objekt "Dunkel schalten" mit einer 1 helligkeitsunabhängig werden und schaltet somit bei jeder Helligkeit. Über die Einstellung "**helligkeitsunabhängig**" gilt keine Schwelle und der Kanal schaltet immer.

### Vollautomat

19

Ist der Bewegungsmelder als Vollautomat eingestellt, so führt jede detektierte Präsenz zum Einschalten des Ausgangs und wird nach Ablauf der Nachlaufzeit wieder ausgeschaltet. **Halbautomat** 

Im Halbautomat Modus wird der Ausgang über das Objekt "Externer Taster kurz" eingeschaltet und nach Ablauf der Nachlaufzeit automatisch wieder ausgeschaltet.

Die **Nachlaufzeit** beschreibt die Zeit die nach der letzten Detektion einer Bewegung bis zum Ausschalten des Ausgangs abläuft. Die Nachlaufzeit kann für Tag/Nacht unterschiedlich eingestellt werden. So würde bei einer Nachlaufzeit von 3min das Licht bei einer Bewegungsdetektion für mindestens 3min eingeschaltet werden. Jede Neudetektion führt zu einem Nachtriggern und somit Neustart der Nachlaufzeit.

Zusätzlich kann eine "**Verkürzung der Nachlaufzeit**" aktiviert werden. In diesem Fall werden zwei weitere Parameter eingeblendet:

Maximale Dauer für Kurzzeit Präsenz: Gibt die Dauer zwischen der ersten und der letzten Bewegungsdetektion zur Aktivierung der Kurzzeit-Präsenz an.

Nachlaufzeit für Kurzzeit-Präsenz: Gibt die Dauer der Nachlaufzeit an wenn die Kurzzeit-Präsenz aktiviert wurde.

Wurde somit bei aktivierter Kurzzeit-Präsenz die erste und letzte Bewegung innerhalb der eingestellten Dauer für Kurzzeit-Präsenz detektiert, so wird der Ausgang nicht für die reguläre Nachlaufzeit eingeschaltet, sondern nur für die Nachlaufzeit der Kurzzeit-Präsenz.

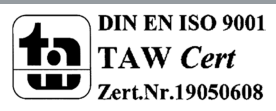

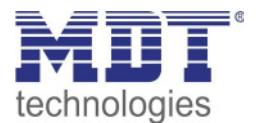

# 4.2.2 Grundeinstellungen HLK-Kanal

🗹 HLK-Kanal

Das nachfolgende Bild zeigt die Grundeinstellungen für einen HLK-Kanal:

| Aktive Sensoren                    | 12                                                                           | •   |
|------------------------------------|------------------------------------------------------------------------------|-----|
| Information über Sensorenzuordnung |                                                                              |     |
| Betriebsart des Kanals             | <ul> <li>Vollautomat</li> <li>Halbautomat (manuelles Einschalten)</li> </ul> |     |
| Anzahl der Beobachtungszeitfenster | 3                                                                            | •   |
| Länge des Beobachtungszeitfensters | 30                                                                           | * S |
| Nachlaufzeit Tag                   | 3 min                                                                        | •   |
| Nachlaufzeit Nacht                 | 30 s                                                                         | •   |

Abbildung 5: Grundeinstellungen –HLK-Kanal

Die nachfolgende Tabelle zeigt die möglichen Einstellungen für diese Parameter:

| ETS-Text               | Wertebereich                    | Kommentar                              |
|------------------------|---------------------------------|----------------------------------------|
|                        | [Defaultwert]                   |                                        |
| Aktive Sensoren        | •                               | Einstellung welche Sensoren für diesen |
|                        | • 1-                            | Kanal aktiv sind                       |
|                        | • -2                            |                                        |
|                        | • 12                            |                                        |
| Informationen über     |                                 | Parameter blendet eine Skizze mit      |
| Sensorenzuordnung      |                                 | Informationen über die Sensoren S1     |
|                        |                                 | und S2 ein                             |
| Betriebsart des Kanals | Vollautomat                     | Einstellung ob das Gerät als           |
|                        | <ul> <li>Halbautomat</li> </ul> | Vollautomat oder Halbautomat           |
|                        | (manuelles Einschalten)         | arbeitet                               |
| Anzahl der             | 1 - 30                          | Einstellung der Anzahl der             |
| Beobachtungszeit-      | [3]                             | Beobachtungszeitfenster                |
| fenster                |                                 |                                        |
| Länge der              | 0 30000                         | Einstellung der Länge für jedes der    |
| Beobachtungszeit-      | [30]                            | Beobachtungszeitfenster                |
| fenster                |                                 |                                        |
| Nachlaufzeit Tag       | 1 s – 4 h                       | Einstellung der Nachlaufzeit für den   |
|                        | [3 min]                         | Tag-Betrieb                            |
| Nachlaufzeit Nacht     | 1 s – 4 h                       | Einstellung der Nachlaufzeit für den   |
|                        | [30 s]                          | Nacht-Betrieb                          |

Tabelle 6: Grundeinstellungen – HLK-Kanal

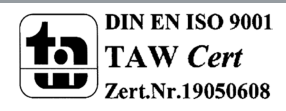

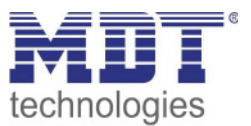

### **Aktive Sensoren**

Für jeden Lichtkanal können die aktiven Sensoren eingestellt werden. Damit kann der Erfassungsbereich des Kanals eingegrenzt werden. Soll beispielsweise in einem Flur nur ein Bereich erfasst werden, so kann eben nur ein Sensor aktiviert werden. Die Ausrichtung der Sensoren wird erkennbar durch Aktivierung des Parameters "Information über Sensorenzuordnung".

### Vollautomat

Ist der Bewegungsmelder als Vollautomat eingestellt, so führt jede detektierte Präsenz zum Einschalten des Ausgangs und wird nach Ablauf der Nachlaufzeit wieder ausgeschaltet. **Halbautomat** 

Im Halbautomat Modus wird der Ausgang über das Objekt "Externer Taster kurz" eingeschaltet und nach Ablauf der Nachlaufzeit automatisch wieder ausgeschaltet.

#### Beobachtungszeitfenster

Das Beobachtungszeitfenster ist für den HLK verfügbar. Dies bewirkt dass für das Einschalten eine längere Detektion erforderlich ist. Um den Kanal einzuschalten muss in jedem der eingestellten Beobachtungszeitfenster mindestens eine Detektion stattgefunden haben. Mit der Länge des Beobachtungszeitfensters wird die Zeit bestimmt, wie lange innerhalb eines Zeitfensters auf eine Detektion gewartet wird.

Die **Nachlaufzeit** beschreibt die Zeit die nach der letzten Detektion einer Bewegung bis zum Ausschalten des Ausgangs abläuft. Die Nachlaufzeit kann für Tag/Nacht unterschiedlich eingestellt werden. So würde bei einer Nachlaufzeit von 3min das Licht bei einer Bewegungsdetektion für mindestens 3min eingeschaltet werden. Jede Neudetektion führt zu einem Nachtriggern und somit Neustart der Nachlaufzeit.

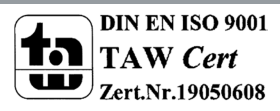

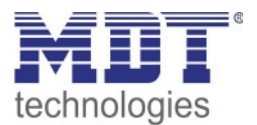

### 4.2.3 Zwangsführungsobjekt/Sperrobjekt

☑ Lichtkanal ☑ HLK-Kanal

### Das nachfolgende Bild zeigt die Einstellungen für das Sperrobjekt/die Zwangsführung:

| Zwangsführungsobjekt oder Sperrobjekt                     | Sperrobjekt                                     | • |
|-----------------------------------------------------------|-------------------------------------------------|---|
| Aktion beim Sperren                                       | Bewegung sperren (aktuellen Zustand verriegeln) | • |
| Rückfall Zwangsführung/Sperre (Allgemeine<br>Einstellung) | aktiv incht aktiv                               |   |

Abbildung 6: Einstellungen – Zwangsführung-/Sperrobjekt

#### Die nachfolgende Tabelle zeigt die möglichen Einstellungen für diese Parameter:

| ETS-Text                                                     | Wertebereich                                                                                                    | Kommentar                                                                                                    |
|--------------------------------------------------------------|----------------------------------------------------------------------------------------------------|----------------------------------------------------------------------------------------------------|
| Zwangsführungsobjekt<br>oder Sperrobjekt                     | <ul> <li>Zwangsführungsobjekt (2Bit)</li> <li>Sperrobjekt</li> <li>Sperrobjekt und Sperrobjekt<br/>EIN</li> </ul>   | Auswahl ob ein<br>Zwangsführungsobjekt oder ein<br>Sperrobjekt verwendet werden<br>soll                                          |
| Aktion beim Sperren                                          | <ul> <li>Bewegung sperren (aktuellen<br/>Zustand verriegeln)</li> <li>schaltet EIN</li> <li>schaltet AUS</li> </ul> | Parameter nur verfügbar bei<br>Auswahl "Sperrobjekt".<br>Definiert den Zustand welcher<br>beim Sperren gesendet werden<br>soll   |
| Rückfall<br>Zwangsführung/Sperre<br>(Allgemeine Einstellung) | <ul> <li>aktiv</li> <li>nicht aktiv</li> </ul>                                                                      | Einstellung, ob der Kanal auf<br>Rückfall Zwangsführung/Sperre in<br>den allgemeinen Einstellungen<br>reagieren soll oder nicht. |

Tabelle 7: Einstellungen – Zwangsführung/Sperrobjekt

Mit dem Zwangsführungs- oder Sperrobjekt kann der Bewegungsmelder übersteuert werden und eine bestimmten Zustand aufrufen.

Das Zwangsführungsobjekt kennt 3 mögliche Zustände:

### • Zwangsführung EIN (control = 1, value = 1)

Dabei wird bedingungslos auf dem Ausgangsobjekt der Befehl für "EIN" gesendet. Die Auswertung wird danach unterbunden und die Rückfallzeit Zwangsführung beginnt. Sollte nach Ablauf der Rückfallzeit auf dem Zwangsführungsobjekt nichts empfangen werden, wird der Normalbetrieb wieder aufgenommen.

- Zwangsführung AUS (control = 1, value = 0)
   Dabei wird bedingungslos auf dem Ausgangsobjekt der Befehl für "AUS" gesendet. Die Auswertung wird danach unterbunden und die Rückfallzeit Zwangsführung beginnt. Sollte nach Ablauf der Rückfallzeit auf dem Zwangsführungsobjekt nichts empfangen werden, wird der Normalbetrieb wieder aufgenommen.
- Zwangsführung AUTO (control = 0 value = 0) Danach wir der normale Betrieb des Melders wieder aufgenommen

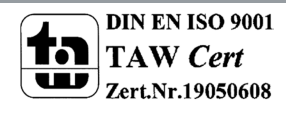

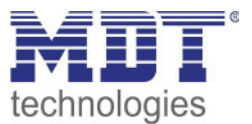

Alternativ zum Zwangsführungsobjekt können 1 oder 2 **Sperrobjekte** der Größe 1 Bit eingeblendet werden. Für das einfache Sperrobjekt können 3 verschiedene Zustände parametriert werden:

• Bewegung sperren (aktuellen Zustand verriegeln)

Der Lichtkanal wird im aktuellen Zustand verriegelt und bleibt in diesem solange bis der Sperrvorgang deaktiviert wird.

schaltet EIN

Der Lichtkanal sendet den Ausgangswert für EIN und bleibt in dem Zustand EIN bis der Sperrvorgang deaktiviert wird.

• schaltet AUS

Der Lichtkanal sendet den Ausgangswert für AUS und bleibt in dem Zustand AUS bis der Sperrvorgang deaktiviert wird.

Durch Aktivierung des **Sperrobjekts EIN** sendet der Lichtkanal den Ausgangswert für EIN und bleibt in dem Zustand EIN bis der Sperrvorgang deaktiviert wird.

Mit dem Parameter **Rückfall Zwangsführung/Sperre (Allgemeine Einstellung)** ist es möglich, für jeden Kanal individuell einzustellen, ob dieser auf die Parametrierung zu "Rückfall Zwangsführung/Sperre" in den "allgemeinen Einstellungen" reagieren soll oder nicht.

| Nummer | Name                      | Größe | Verwendung                              |
|--------|---------------------------|-------|-----------------------------------------|
| 8      | Lichtkanal 1 - Eingang –  | 1 Bit | Sperren des Lichtkanals                 |
|        | Sperrobjekt               |       |                                         |
| 8      | Lichtkanal 1 - Eingang –  | 2 Bit | Zwangsführung aktivieren/deaktivieren   |
|        | Zwangsführungsobjekt      |       |                                         |
| 9      | Lichtkanal 1 - Eingang –  | 1 Bit | Einschalten des Lichtkanals und sperren |
|        | Sperrobjekt EIN           |       | des Lichtkanals im Zustand EIN          |
| 68     | HLK-Eingang – Sperrobjekt | 1 Bit | Sperren des Lichtkanals                 |
| 68     | HLK-Eingang –             | 2 Bit | Zwangsführung aktivieren/deaktivieren   |
|        | Zwangsführungsobjekt      |       |                                         |
| 69     | HLK-Eingang –             | 1 Bit | Einschalten des Lichtkanals und sperren |
|        | Sperrobjekt EIN           |       | des Lichtkanals im Zustand EIN          |

Die nachfolgende Tabelle zeigt die dazugehörigen Kommunikationsobjekte:

Tabelle 8: Kommunikationsobjekte – Zwangsführung/Sperrobjekt

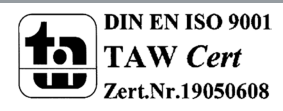

**MDT**<sup>®</sup> technologies

### 4.2.4 Ausgangsobjekt

☑ Lichtkanal ☑ HLK-Kanal

Für das Ausgangsobjekt sind drei verschiedene Objekte möglich. Die nachfolgende Tabelle zeigt möglichen Einstellungen (hier: Schalten, Lichtkanal):

| Objekttyp für Ausgang - Licht         | Schalten                                     | • |
|---------------------------------------|----------------------------------------------|---|
| Ausgangsobjekte für Tag/Nacht         | 🔘 ein gemeinsames Objekt 🔵 getrennte Objekte |   |
| Ausgangsobjekt 1 sendet               | EIN und AUS                                  | • |
| Ausgangsobjekt 1 sendet zyklisch EIN  | nicht aktiv                                  | • |
| Ausgang 2 (Zusätzliches Schaltobjekt) | nicht aktiv EIN und AUS                      |   |

Abbildung 7: Einstellungen – Ausgangsobjekte

#### Für die Ausgangsobjekte sind folgende Parameter relevant:

| ETS-Text                                 | Wertebereich<br>[Defaultwert]                                       | Kommentar                                                                           |
|------------------------------------------|---------------------------------------------------------------------|-------------------------------------------------------------------------------------|
| Objekttyp für Ausgang –<br>Licht / HLK   | <ul> <li>Schalten</li> <li>Dimmen absolut</li> <li>Szene</li> </ul> | Auswahl des Objekttyps welcher bei<br>Detektion einer Bewegung gesendet<br>wird.    |
| Ausgang 2 (Zusätzliches<br>Schaltobjekt) | <ul><li>Nicht aktiv</li><li>EIN und AUS</li></ul>                   | Aktivierung eines zusätzlichen<br>Schaltobjektes.<br>Nur für Lichtkanäle verfügbar! |

Tabelle 9: Einstellungen – Ausgangsobjekte

### Ausgang 2 (zusätzliches Schaltobjekt)

Achtung: Dieses Objekt ist nur für die Lichtkanäle verfügbar.

Zusätzlich kann – unabhängig vom Objekttyp – ein separates Schaltobjekt aktiviert werden. Dies ist immer ein 1Bit Objekt.

Wird z.B. als Ausgangsobjekt 1 ein Dimmwert gesendet, so kann zusätzlich über Ausgang 2 ein 1bit Telegramm gesendet werden um eine Status LED oder ähnliches anzusteuern.

#### **Objekttyp für Ausgang**

Der Parameter definiert den Datenpunkttyp des Ausgangsobjektes. Diese werden im Folgenden erklärt:

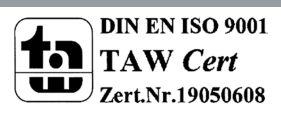

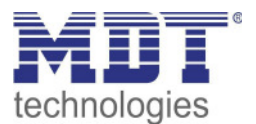

### 4.2.4.1 Ausgangsobjekt: Schalten

| Folgende Einstellungen sind für die Lichtkanäle verfügbar:                 |          |   |  |  |
|----------------------------------------------------------------------------|----------|---|--|--|
| Objekttyp für Ausgang - Licht                                              | Schalten | • |  |  |
| Ausgangsobjekte für Tag/Nacht 💿 ein gemeinsames Objekt 🔘 getrennte Objekte |          |   |  |  |
| Abbildung 8: Einstellungen – Ausgangsobjekt Schalten (Lichtkanal)          |          |   |  |  |

Mit dem Parameter **Ausgangsobjekte für Tag/Nacht** kann gewählt werden ob für Tag/Nacht ein gemeinsames Objekt genutzt wird oder getrennte Objekte. Bei "getrennte Objekte" wird ein separates Schaltobjekt für den Nachtbetrieb eingeblendet. So kann z.B. das Hauptlicht im Tagbetrieb eingeschaltet werden und im Nachtbetrieb ein kleines Orientierungslicht eingeschaltet werden

Folgende Einstellungen sind für den HLK-Kanal verfügbar:

| Objekttyp für Ausgang - HVAC | Schalten -        |  |
|------------------------------|-------------------|--|
| Objektwert bei Tag für EIN   | ○ Wert 0 ◎ Wert 1 |  |
| Objektwert bei Tag für AUS   | O Wert 0 O Wert 1 |  |
| Objektwert bei Nacht für EIN | ○ Wert 0 ◎ Wert 1 |  |
| Objektwert bei Nacht für AUS | Wert 0            |  |

Abbildung 9: Einstellungen – Ausgangsobjekt Schalten (HLK)

Hier gibt es nur ein Ausgangsobjekt für Tag und Nacht. Die **Objektwerte** für Tag/Nacht für EIN und AUS werden direkt festgelegt.

| Die nachfolgendet | Tabelle zeigt die | verfügbaren I | Kommunikationsobjekte: |
|-------------------|-------------------|---------------|------------------------|
| 0                 | 0                 | 0             | ,                      |

| Nummer | Name                              | Größe | Verwendung                                          |
|--------|-----------------------------------|-------|-----------------------------------------------------|
| 0      | Lichtkanal 1 – Ausgang 1          | 1 Bit | Schaltfunktion des Lichtkanals für den Tag-         |
| 0      | Lightkong 1 (Tag)                 | 1 D:+ |                                                     |
| U      | Lichtkanal I – Ausgang I (Tag)    | T BIL | Tagbetrieb                                          |
| 1      | Lichtkanal 1 – Ausgang 1 (Nacht)  | 1 Bit | Schaltfunktion des Lichtkanals für den Nachtbetrieb |
| 2      | Lichtkanal 1 – Ausgang 2 (Zusatz) | 1 Bit | Aktivierung eines zusätzlichen Schaltobjekts.       |
| 60     | HLK - Ausgang 1 – Schalten        | 1 Bit | Schaltfunktion des HLK-Kanals                       |

Tabelle 10: Kommunikationsobjekte – Ausgangsobjekt Schalten

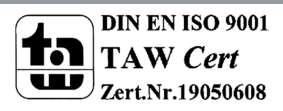

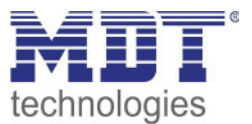

### 4.2.4.2 Ausgangsobjekt: Dimmen absolut

Wird das Ausgangsobjekt auf Dimmen absolut gesetzt so können verschiedene Dimmwerte für Tag und Nacht definiert werden:

| Objekttyp für Ausgang - Licht                                                                                                   | Dimmen absolut                                                                                                    | • |
|----------------------------------------------------------------------------------------------------|----------------------------------------------------------------------------------------------------|---|
| Dimmwert bei Tag für EIN                                                                                                    | 100%                                                                                                    | • |
| Dimmwert bei Tag für AUS                                                                                                    | 0%                                                                                                    | • |
| Dimmwert bei Nacht für EIN                                                                                                    | 30%                                                                                                    | • |
| Dimmwert bei Nacht für AUS                                                                                                    | 0%                                                                                                    | • |
|                                                                                                    |                                                                                                    |   |
| Orientierungslicht zum Verlassen                                                                                                | <ul> <li>sofort ausschalten</li> <li>anderer Dimmwert und Ausschaltverzögerung</li> </ul>                                          |   |
| Orientierungslicht zum Verlassen<br>Ausschaltverzögerung für Tag                                                                | <ul> <li>sofort ausschalten</li> <li>anderer Dimmwert und Ausschaltverzögerung</li> <li>30 s</li> </ul>                            | • |
| Orientierungslicht zum Verlassen<br>Ausschaltverzögerung für Tag<br>Ausschaltdimmwert für Tag                                   | <ul> <li>sofort ausschalten</li> <li>anderer Dimmwert und Ausschaltverzögerung</li> <li>30 s</li> <li>30%</li> </ul>               | • |
| Orientierungslicht zum Verlassen<br>Ausschaltverzögerung für Tag<br>Ausschaltdimmwert für Tag<br>Ausschaltverzögerung für Nacht | <ul> <li>sofort ausschalten</li> <li>anderer Dimmwert und Ausschaltverzögerung</li> <li>30 s</li> <li>30%</li> <li>30 s</li> </ul> | • |

Abbildung 10: Einstellungen – Ausgangsobjekt Dimmen absolut

Mit den **Dimmwerten bei Tag/Nacht für EIN/AUS** werden die entsprechenden absoluten Werte festgelegt die der Kanal nach erfolgter Detektion bzw. nach abgelaufener Nachlaufzeit sendet. Über die Objekte "Dimmwert für EIN einlernen" können neue Werte vorgegeben werden. Befindet sich der Kanal im Tag-Betrieb, so wird der entsprechende EIN Wert für Tag geändert. Befindet sich der Kanal im Nacht-Betrieb, so wird der entsprechende EIN Wert für Nacht geändert.

Zusätzlich kann ein **Orientierungslicht zum Verlassen** des Raums aktiviert werden. Das Orientierungslicht wird aufgerufen wenn die Nachlaufzeit des Lichtkanals abgelaufen ist. Ohne Orientierungslicht würde der Kanal nun sofort ausgeschaltet werden. Das Orientierungslicht bewirkt nun das der Ausgang den parametrierten Wert für die Ausschaltverzögerung Tag/Nacht aufruft und der Lichtkanal wird erst abgeschaltet wenn die Ausschaltverzögerung für Tag/Nacht abgelaufen ist. Für die Lichtkanäle (nicht HLK) kann ein zusätzliches Ausgangsobjekt Schalten eingeblendet werden.

| Nummer | Name                                  | Größe  | Verwendung                            |
|--------|---------------------------------------|--------|---------------------------------------|
| 0      | Lichtkanal 1 - Ausgang 1 – Dimmen     | 1 Byte | Dimmfunktion des Lichtkanals          |
|        | absolut                               |        |                                       |
| 2      | Lichtkanal 1 - Ausgang 2 (Zusatz) –   | 1 Bit  | Zweite Schaltfunktion des Lichtkanals |
|        | Schalten                              |        |                                       |
| 12     | Lichtkanal 1 - Eingang – Dimmwert für | 1 Byte | Vorgabe eines neuen Dimmwertes        |
|        | EIN einlernen                         |        | beim Einschalten                      |
| 60     | HLK - Ausgang 1 – Dimmen absolut      | 1 Byte | Dimmfunktion des HLK-Kanals           |
| 72     | HLK - Eingang – Dimmwert für EIN      | 1 Byte | Vorgabe eines neuen Dimmwertes        |
|        | einlernen                             |        | beim Einschalten                      |

Die nachfolgende Tabelle zeigt die verfügbaren Kommunikationsobjekte:

 Tabelle 11: Kommunikationsobjekte – Ausgangsobjekt Dimmen absolut

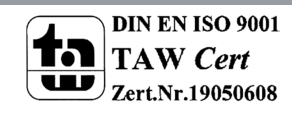

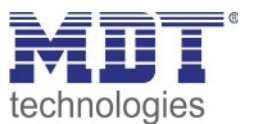

### 4.2.4.3 Ausgangsobjekt: Szene

Wird der Objekttyp Szene ausgewählt so können Szenennummern für den Wert Ein/Aus für den Tag-/Nachtbetrieb gesendet werden.

| Objekttyp für Ausgang - Licht  | Szene | • |
|--------------------------------|-------|---|
| Szene Nummer bei Tag für EIN   | 1     | • |
| Szene Nummer bei Tag für AUS   | 2     | • |
| Szene Nummer bei Nacht für EIN | 3     | • |
| Szene Nummer bei Nacht für AUS | 4     | • |

Abbildung 11: Einstellungen – Ausgangsobjekt Szene

Für die Lichtkanäle (nicht HLK) kann ein zusätzliches Ausgangsobjekt Schalten eingeblendet werden. Die nachfolgendet Tabelle zeigt die verfügbaren Kommunikationsobjekte:

| Nummer | Name                                            | Größe  | Verwendung                            |
|--------|-------------------------------------------------|--------|---------------------------------------|
| 0      | Lichtkanal 1 - Ausgang 1 – Szene                | 1 Byte | Szenenfunktion des Lichtkanals        |
| 2      | Lichtkanal 1 - Ausgang 2 (Zusatz)<br>– Schalten | 1 Bit  | Zweite Schaltfunktion des Lichtkanals |
| 60     | HLK - Ausgang 1 – Szene                         | 1 Byte | Szenenfunktion des HLK-Kanals         |

Tabelle 12: Kommunikationsobjekte – Ausgangsobjekt Szene

### 4.2.4.4 Sendebedingungen für Ausgangsobjekte

Für alle drei Objekttypen können die Sendebedingungen festgelegt werden (hier: Schalten):

| Ausgangsobjekt 1 sendet              | EIN und AUS | • |
|--------------------------------------|-------------|---|
| Ausgangsobjekt 1 sendet zyklisch EIN | nicht aktiv | • |

Abbildung 12: Einstellungen – Sendebedingungen Ausgangsobjekt

Bei der Auswahl **Ausgangsobjekt 1 sendet** kann festgelegt werden, was am Ausgang gesendet werden. Die Auswahl, entsprechend des gewählten Typs, ist wie folgt:

| Schalten:       | nur EIN / nur AUS / EIN und AUS                                           |
|-----------------|---------------------------------------------------------------------------|
| Dimmen absolut: | nur Dimmwert für EIN / nur Dimmwert für AUS / Dimmwert für EIN und AUS    |
| Szene:          | nur Szene Nr. für EIN / nur Szene Nr. für AUS / Szene Nr. für EIN und AUS |

#### Zyklisches Senden

Das Ausgangsobjekt 1 (je nach Parametrierung Schalten, Dimmen absolut oder Szene) kann den parametrierten Wert für EIN zyklisch senden. Zusätzlich kann das zweite Schaltobjekt seinen Wert zyklisch senden.

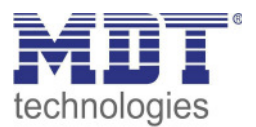

### 4.2.5 Externer Taster kurz/lang

☑ Lichtkanal ☑ HLK-Kanal

#### Das nachfolgende Bild zeigt die Einstellungen für die externen Tastereingänge:

| Externer Taster kurz startet die Nachlaufzeit, extern<br>Einstellung. | er Taster lang schaltet auf Handbetrieb mit Rückfallzeit j                       | e na   | ich |
|-----------------------------------------------------------------------|----------------------------------------------------------------------------------|--------|-----|
| Externer Taster kurz reagiert auf                                     | EIN und AUS                                                                      | ,      | •   |
| Totzeit nach externe Taste kurz AUS                                   | 5                                                                                | *<br>* | s   |
| Externer Taster lang reagiert auf                                     | EIN und AUS                                                                      |        | •   |
| Totzeit nach Präsenz Ende                                             | 1                                                                                | ÷      | s   |
| Externer Taster kurz:                                                 |                                                                                  |        |     |
| Wenn Nachtlicht aktiv                                                 | Schaltet auf Taglicht  bleibt bei Nachtlicht                                     |        |     |
| Wenn bereits Ausgang Tag EIN                                          | <ul> <li>bleibt im Automatikbetrieb</li> <li>schaltet auf Handbetrieb</li> </ul> |        |     |

Abbildung 13: Einstellungen – Externer Taster kurz/lang

### Die nachfolgende Tabelle zeigt die möglichen Einstellungen für diese Parameter:

| ETS-Text               |   | Wertebereich          | Kommentar                               |
|------------------------|---|-----------------------|-----------------------------------------|
|                        |   | [Defaultwert]         |                                         |
| Externer Taster        | • | nur EIN               | Auswahl welche Telegramme für den       |
| kurz/lang reagiert auf | • | nur Aus               | externen Taster gültig sind             |
|                        | • | EIN und AUS           |                                         |
|                        | • | Umschalten bei        |                                         |
|                        |   | Telegrammeingang      |                                         |
| Externer Taster kurz:  |   |                       |                                         |
| Wenn Nachtlicht aktiv  | • | schaltet auf Taglicht | Einstellung was passieren soll wenn     |
|                        | • | bleibt bei Nachtlicht | externer Taster kurz gedrückt wird      |
|                        |   |                       | während Nachtlicht aktiv ist            |
| Wenn bereits Ausgang   | • | bleibt im             | Eingeblendet bei Einstellung "Schaltet  |
| Tag EIN                |   | Automatikbetrieb      | auf Taglicht"!                          |
|                        | • | schaltet auf          | Einstellung der Betriebsart, wenn       |
|                        |   | Handbetrieb           | Ausgang am "Tag" bereits EIN ist.       |
| Wenn bereits Ausgang   | • | bleibt im             | Eingeblendet bei Einstellung Bleibt bei |
| EIN                    |   | Automatikbetrieb      | Nachtlicht!"                            |
|                        | • | schaltet auf          | Einstellung der Betriebsart, wenn der   |
|                        |   | Handbetrieb           | Ausgang bereits EIN ist.                |

Tabelle 13: Einstellungen – Externer Taster kurz/lang

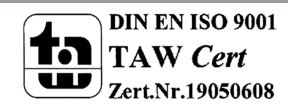

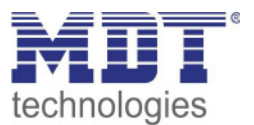

**Externer Taster kurz** dient dem manuellen Umschalten zwischen den Zuständen des Lichtkanals, bzw. dem Einschalten des Lichtkanals in der Betriebsart Halbautomat. **Externer Taster lang** dient dem manuellen Ein-/Ausschalten des Lichtkanals.

Mit dem externen Tastereingang kann der Licht-/HLK Kanal unabhängig von einer Bewegungsdetektion eingeschaltet werden. Die genauen Abläufe für den "externen Taster kurz/lang" sind im Kapitel 4.2.8 Ablaufdiagramm näher erklärt.

Die Parameter zu "**Totzeit**" werden im folgenden Kapitel 4.2.6 Totzeit beschrieben.

| Nummer | Name                     | Größe | Verwendung                                    |
|--------|--------------------------|-------|-----------------------------------------------|
| 3      | Lichtkanal 1 – Eingang – | 1 Bit | Objekt für den Eingang eines externen Tasters |
|        | Externer Taster kurz     |       |                                               |
| 4      | Lichtkanal 1 – Eingang – | 1 Bit | Objekt für den Eingang eines externen Tasters |
|        | Externer Taster lang     |       |                                               |
| 63     | HLK - Eingang –          | 1 Bit | Objekt für den Eingang eines externen Tasters |
|        | Externer Taster kurz     |       |                                               |
| 64     | HLK - Eingang –          | 1 Bit | Objekt für den Eingang eines externen Tasters |
|        | Externer Taster lang     |       |                                               |

Die nachfolgende Tabelle zeigt die allgemeinen Kommunikationsobjekte:

Tabelle 14: Kommunikationsobjekte – Externer Taster kurz/lang

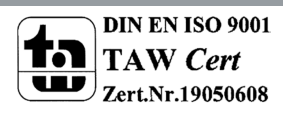

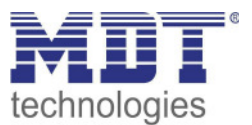

# 4.2.6 Totzeit

☑ Lichtkanal ☑ HLK-Kanal

Die Totzeit definiert die Zeit die der Präsenzmelder nach dem Ausschalten für eine weitere Detektion gesperrt ist. Dafür stehen zwei Einstellungen zur Verfügung:

| Totzeit nach externe Taste kurz AUS | 5 | +      | s |
|-------------------------------------|---|--------|---|
| Totzeit nach Ausschalten            | 1 | *<br>* | s |

Abbildung 14: Einstellungen – Totzeit

### Folgende Einstellungen sich verfügbar:

| ETS-Text             | Wertebereich  | Kommentar                                  |
|----------------------|---------------|--------------------------------------------|
|                      | [Defaultwert] |                                            |
| Totzeit nach externe | 1 30 s        | Einstellung der Zeit die der Präsenzmelder |
| Taste kurz AUS       | [5 s]         | für eine weitere Detektion gesperrt ist,   |
|                      |               | nachdem über "externer Taster              |
|                      |               | kurz" ausgeschalten wurde.                 |
| Totzeit nach         | 0 60 s        | Einstellung der Zeit die der Präsenzmelder |
| Ausschalten          | [1 s]         | nach dem Ablaufen der Nachlaufzeit für     |
|                      |               | eine weitere Detektion gesperrt ist        |

Tabelle 15: Einstellungen – Totzeit

Der Parameter **Totzeit nach externe Taste kurz AUS** ist sinnvoll um beispielsweise nach dem Ausschalten über den externen Taster kurz den Raum zu verlassen, ohne durch Detektion ein erneutes Einschalten des Lichts zu vermeiden.

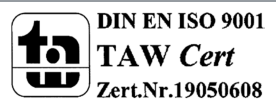

technologies

### 4.2.7 Statusinformation

☑ Lichtkanal ☑ HLK-Kanal

Es steht für jeden Kanal ein Statusobjekt zur Verfügung. Damit kann

#### Folgender Parameter kann hier aktiviert werden:

Statusinformation

nicht aktiv

Abbildung 15: Einstellung – Statusinformation

Für die Lichtkanäle und den HLK-Kanal steht ein Statusobjekt zur Verfügung. Folgende Einstellungen sind hierfür möglich:

| ETS-Text          | Wertebereich                          | Kommentar                        |
|-------------------|---------------------------------------|----------------------------------|
|                   | [Defaultwert]                         |                                  |
| Statusinformation | Nicht aktiv                           | Aktivierung eines Statusobjektes |
|                   | <ul> <li>Sendet Wert 1 bei</li> </ul> |                                  |
|                   | Automatikbetrieb                      |                                  |
|                   | <ul> <li>Sendet Wert 1 bei</li> </ul> |                                  |
|                   | Sperre/Handbetrieb                    |                                  |

Tabelle 16: Einstellungen – Statusinformation

Es steht für jeden Kanal ein Statusobjekt zur Verfügung. Damit können aktuelle Informationen, ob Sperre/Handbetrieb oder Automatikbetrieb aktiv bzw. inaktiv sind, visualisiert werden.

### Dafür stehen folgende Kommunikationsobjekte zur Verfügung:

| Nummer | Name                              | Größe | Verwendung                  |
|--------|-----------------------------------|-------|-----------------------------|
| 10     | Lichtkanal 1 - Status –           | 1 Bit | Sendet den aktuellen Status |
|        | Automatikbetrieb                  |       |                             |
| 10     | Lichtkanal 1 - Status –           | 1 Bit | Sendet den aktuellen Status |
|        | Sperre/Handbetrieb                |       |                             |
| 70     | HLK - Status – Automatikbetrieb   | 1 Bit | Sendet den aktuellen Status |
| 70     | HLK - Status – Sperre/Handbetrieb | 1 Bit | Sendet den aktuellen Status |

Tabelle 17: Kommunikationsobjekte – Statusinformation

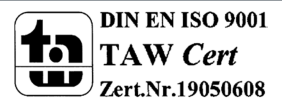

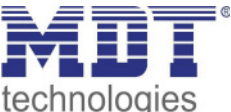

### 4.2.8 Ablaufdiagramm

#### Vollautomat ohne Orientierungslicht:

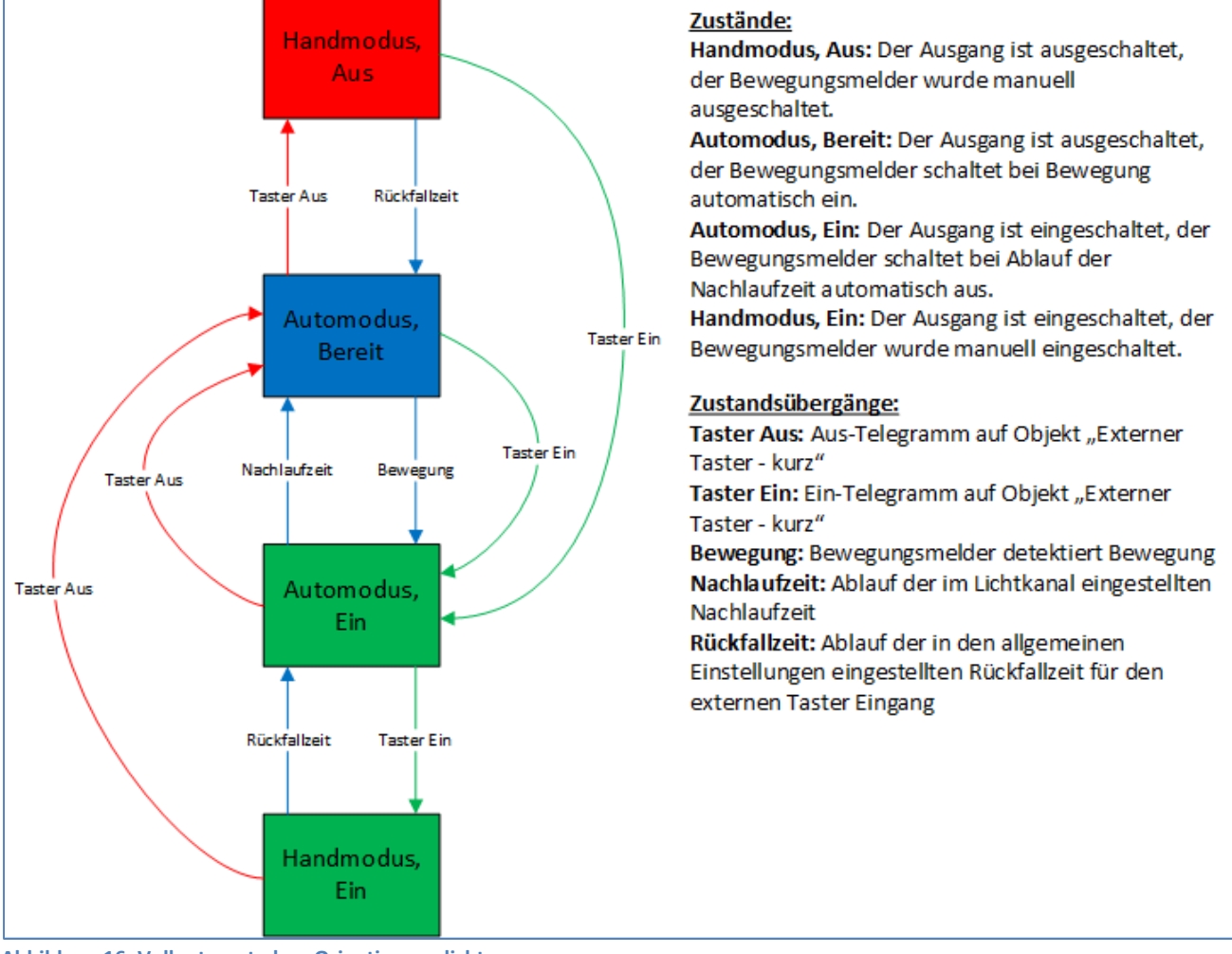

Abbildung 16: Vollautomat ohne Orientierungslicht

In der Betriebsart "Vollautomat" schaltet sich der Bewegungsmelder automatisch bei Bewegung ein. Über das Objekt "externer Taster – kurz" kann der Automatikmodus des Bewegungsmelders übersteuert werden und der Bewegungsmelder in den Handmodus gezwungen werden. Aus diesem Modus fällt der Melder automatisch zurück in den Automodus entsprechend der Einstellungen im Menü allgemeine Einstellungen – Rückfall Taster Eingang.

Ist der Ausgang des Lichtkanals eingeschaltet (Zustand Automodus – Ein oder Handmodus – Ein) und der Lichtkanal wird über das Objekt "externer Taster – kurz" ausgeschaltet, so ist der Lichtkanal 10s für die Bewegungsdetektion gesperrt, um den Raum zu verlassen und ein kurzzeitiges Wiedereinschalten zu unterbinden.

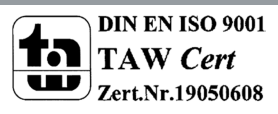

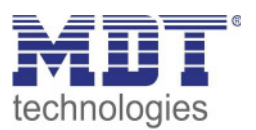

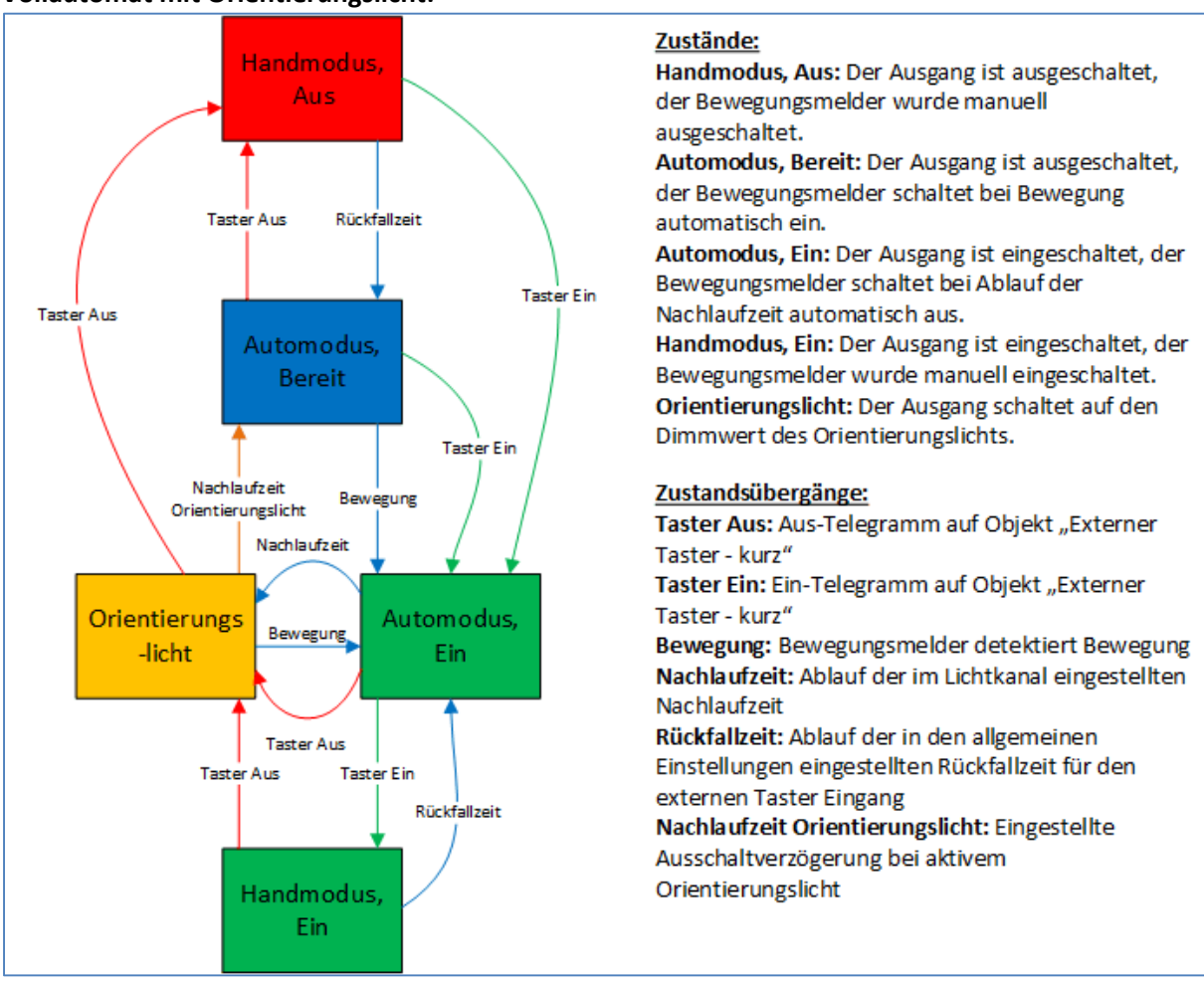

#### Vollautomat mit Orientierungslicht:

Abbildung 17: Vollautomat mit Orientierungslicht

Die Betriebsart Vollautomat mit Orientierungslicht erweitert die Betriebsart Vollautomat um den Zustand Orientierungslicht. Das Orientierungslicht kann aktiviert werden sobald der Parameter "Objekttyp für Ausgang – Licht" auf Dimmen absolut steht.

Das Orientierungslicht wird eingeschaltet sobald die Nachlaufzeit des Lichtkanals abgelaufen ist. Der Ausgang wird anschließend in den Zustand Orientierungslicht geschaltet und kann somit das Licht auf eine dunklere Stufe dimmen um den Raum sicher verlassen zu können.

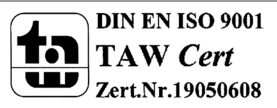

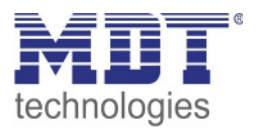

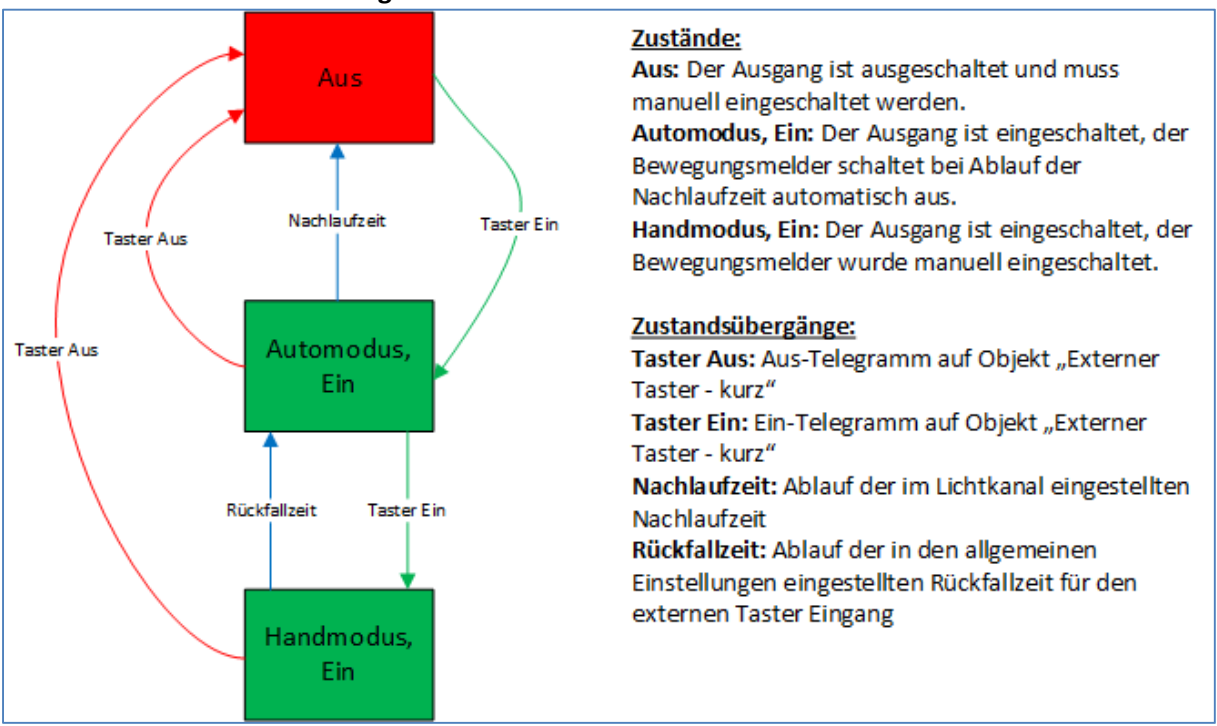

#### Halbautomat ohne Orientierungslicht:

Abbildung 18: Halbautomat ohne Orientierungslicht

In der Betriebsart "Halbautomat" muss der Bewegungsmelder manuell über das Objekt "externer Taster – kurz" eingeschaltet werden. Der Lichtkanal wird nach Ablauf der Nachlaufzeit (=keine Bewegungsdetektion für die eingestellte Nachlaufzeit) wieder automatisch ausgeschaltet. Über das Objekt "externer Taster – kurz" kann der Lichtkanal zusätzlich übersteuert werden. So kann der Bewegungsmelder durch zweimaliges Drücken in den Handmodus gebracht werden.

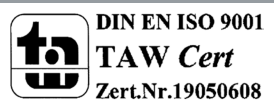

34

### SCN-BWM55.x2 / SCN-BWM55T.G2

Bewegungsmelder/Automatik Schalter 55

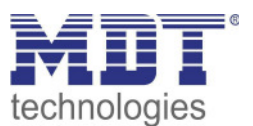

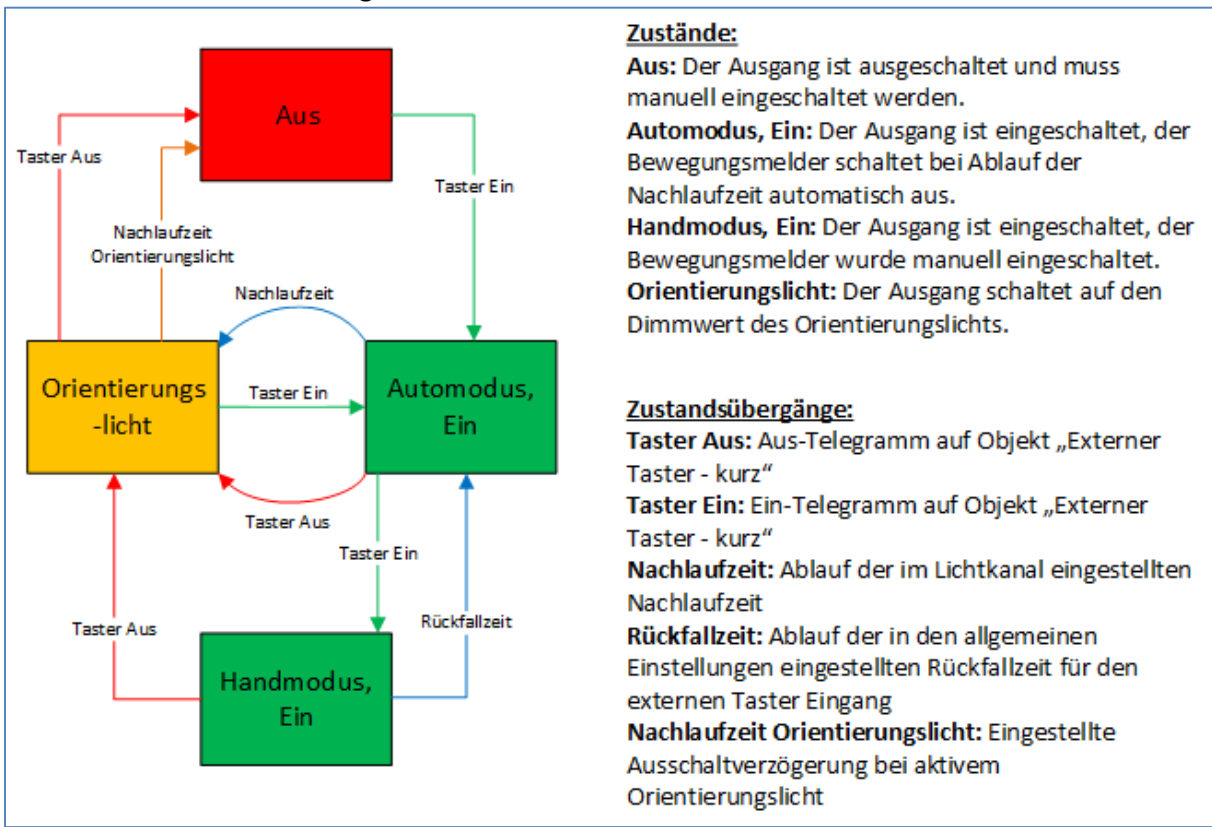

#### Halbautomat mit Orientierungslicht:

Abbildung 19: Halbautomat mit Orientierungslicht

Die Betriebsart Halbautomat mit Orientierungslicht erweitert die Betriebsart Halbautomat um den Zustand Orientierungslicht. Das Orientierungslicht kann aktiviert werden sobald der Parameter "Objekttyp für Ausgang – Licht" auf Dimmen absolut steht.

Das Orientierungslicht wird eingeschaltet sobald die Nachlaufzeit des Lichtkanals abgelaufen ist. Der Ausgang wird anschließend in den Zustand Orientierungslicht geschaltet und kann somit das Licht auf eine dunklere Stufe dimmen um den Raum sicher verlassen zu können.

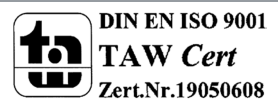

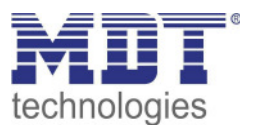

# 4.3 Meldekanal (Alarm) / Bewegungsrichtung

Die Alarm-/Meldefunktion kann dazu verwendet werden einen Raum bei Abwesenheit zu überwachen und bei Bewegungsdetektion bestimmte Aktionen im KNX System aufzurufen. Der Alarm/Meldekanal ist immer helligkeitsunabhängig.

Darüber hinaus kann mit diesem Kanal eine Bewegungsrichtungserkennung umgesetzt werden. Diese ermöglicht es zu detektieren in welche Richtung sich eine Person bewegt.

### 4.3.1 Alarm

| <u> </u>                                                  | <b>o</b>                                                                                                 |
|-----------------------------------------------------------|----------------------------------------------------------------------------------------------------|
| Aktive Sensoren                                           | 12 🔹                                                                                                    |
| Information über Sensorenzuordnung                        |                                                                                                    |
| Auslöseempfindlichkeit Tag                                | 3 (niedrig) 🔹                                                                                            |
| Auslöseempfindlichkeit Nacht                              | 2 🔹                                                                                                    |
| Präsenzempfindlichkeit                                    | 6 🔹                                                                                                    |
| Störung / Bewegungsfilter                                 | <ul> <li>nicht aktiv, keine Filterung</li> <li>aktiv, Störungen oder kurze Bewegungen filtern</li> </ul> |
| Länge des Beobachtungszeitfensters                        | 2s 🔹                                                                                                    |
| Anzahl der Beobachtungszeitfenster                        | 3 🔹                                                                                                    |
| Nachlaufzeit Tag                                          | 3 min 💌                                                                                                  |
| Nachlaufzeit Nacht                                        | 30 s 👻                                                                                                   |
| Sperrobjekt oder Freigabeobjekt                           | Sperrobjekt Freigabeobjekt                                                                               |
| Rückfall Zwangsführung/Sperre (Allgemeine<br>Einstellung) | 🔵 aktiv 🔘 nicht aktiv                                                                                    |
| Ausgangsobjekte für Tag/Nacht                             | 🔵 ein gemeinsames Objekt 🔘 getrennte Objekte                                                             |
| Ausgangsobjekt sendet bei                                 | O nur EIN O EIN und AUS                                                                                  |
| Ausgangsobjekt sendet zyklisch                            | nicht aktiv 🔹                                                                                            |

Das nachfolgende Bild zeigt die Einstellungen für die Alarm-/Meldefunktion:

Abbildung 20: Einstellungen – Alarm/Meldekanal

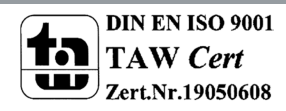

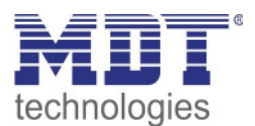

### Die nachfolgende Tabelle zeigt die Parametereinstellungen für die Alarmdetektion:

| ETS-Text                  | Wertebereich                              | Kommentar                                |  |
|---------------------------|-------------------------------------------|------------------------------------------|--|
|                           | [Defaultwert]                             |                                          |  |
| Aktive Sensoren           | •                                         | Einstellung welche Sensoren für diesen   |  |
|                           | • 1-                                      | Kanal aktiv sind                         |  |
|                           | • -2                                      |                                          |  |
|                           | • 12                                      |                                          |  |
| Informationen über        |                                           | Parameter blendet eine Skizze mit        |  |
| Sensorenzuordnung         |                                           | Informationen über die Sensoren S1       |  |
| _                         |                                           | und S2 ein                               |  |
| Auslöseempfindlichkeit    | 1-6                                       | Einstellung der Empfindlichkeit für eine |  |
| Tag/Nacht                 | [3 (Tag), 2 (Nacht)]                      | Auslösung des Alarms im                  |  |
|                           |                                           | Bereitschaftsmodus (keine Bewegung       |  |
|                           |                                           | detektiert)                              |  |
| Präsenzempfindlichkeit    | 1-8                                       | Einstellung der Empfindlichkeit          |  |
|                           | [6]                                       | nachdem eine erste Bewegung              |  |
|                           |                                           | detektiert wurde                         |  |
| Störung / Bewegungsfilter | <ul> <li>nicht aktiv, keine</li> </ul>    | Aktivierung eines Bewegungsmelders       |  |
|                           | Filterung                                 | bei Bereitschaft (= Ausgang ist          |  |
|                           | <ul> <li>aktiv, Störungen oder</li> </ul> | ausgeschaltet)                           |  |
|                           | kurze Bewegungen                          |                                          |  |
|                           | filtern                                   |                                          |  |
| Länge des                 | 1 – 5 s                                   | Nur eingeblendet wenn "Störung /         |  |
| Beobachtungszeit-         | [2 s]                                     | Bewegungsfilter" auf "aktiv, Störungen   |  |
| fensters                  |                                           | und kurze Bewegungen filtern" steht.     |  |
| Anzahl der                | 2 – 5                                     | Einstellung von Anzahl und Länge von     |  |
| Beobachtungszeit-         | [3]                                       | Bewegungszeitfenstern zur Detektion      |  |
| fenster                   |                                           | des Kanals                               |  |
| Nachlaufzeit Tag/Nacht    | 1 s – 4 h                                 | Einstellung der Nachlaufzeit für Tag-    |  |
|                           | [3 min]                                   | bzw. Nachtbetrieb                        |  |
| Sperrobjekt oder          | <ul> <li>Sperrobjekt</li> </ul>           | Einstellung ob ein Freigabe- oder ein    |  |
| Freigabeobjekt            | <ul> <li>Freigabeobjekt</li> </ul>        | Sperrobjekt verwendet werden soll        |  |
| Rückfall                  | <ul> <li>nicht aktiv</li> </ul>           | Nur verfügbar bei Sperrobjekt!           |  |
| Zwangsführung/Sperre      | <ul> <li>aktiv</li> </ul>                 | Einstellung, ob der Kanal auf Rückfall   |  |
| (Allgemeine Einstellung)  |                                           | Zwangsführung/Sperre in den              |  |
|                           |                                           | allgemeinen Einstellungen reagieren soll |  |
|                           |                                           | oder nicht.                              |  |
| Ausgangsobjekte für       | <ul> <li>ein gemeinsames</li> </ul>       | Einstellung, ob bei Tag- und             |  |
| Tag/Nacht                 | Objekt                                    | Nachtbetrieb über ein Objekt oder        |  |
|                           | <ul> <li>getrennte Objekte</li> </ul>     | separate Objekte für den Tag- bzw.       |  |
|                           |                                           | Nachtbetrieb gesendet wird               |  |
| Ausgangsobjekt sendet     | • nur EIN                                 | Ausgangsfilter für das Ausgangsobjekt    |  |
| bei                       | EIN und AUS                               |                                          |  |
| Ausgangsobjekt sendet     | nicht aktiv                               | Aktivierung des zyklischen Sendens für   |  |
| zyklisch                  | 10 s – 60 min                             | das Ausgangsobjekt                       |  |

Tabelle 18: Einstellungen – Alarm/Meldekanal

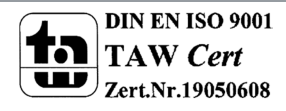

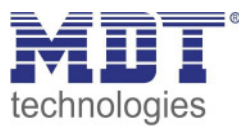

Für jeden Kanal können **Aktive Sensoren** eingestellt werden. Damit kann der Erfassungsbereich des Kanals eingegrenzt werden. Soll beispielsweise in einem Flur nur in eine Richtung erfasst werden, so kann eben nur ein Sensor aktiviert werden. Die Ausrichtung der Sensoren wird erkennbar durch Aktivierung des Parameters "Information über Sensorenzuordnung".

Die **Auslöseempfindlichkeit Tag/Nacht** beschreibt die Empfindlichkeit im Bereitschaftsbetrieb (der Ausgang ist ausgeschaltet, es wurde keine Bewegung detektiert).

Die **Präsenzempfindlichkeit** beschreibt die Empfindlichkeit im Präsenzbetrieb (der Ausgang ist eingeschaltet, es wurde eine Bewegung detektiert).

Um Fehldetektionen zu vermeiden kann der Parameter **Störung/Bewegungsfilter** aktiviert werden, der sehr kurze Bewegungen z.B. durch Zugluft herausfiltert. Bei Aktivierung erscheinen 2 weitere Parameter: **"Länge des Beobachtungszeitfensters**" und **"Anzahl der Beobachtungszeitfenster**". Dies bewirkt dass für das Einschalten eine längere Detektion erforderlich ist. Um den Kanal einzuschalten muss in jedem der eingestellten Beobachtungszeitfenster mindestens eine Detektion stattgefunden haben. So müsste z.B. bei 3 Beobachtungzeitfenstern und einer Länge von 2s für ein Beobachtungsfenster, mindestens eine Detektion in den ersten 2s erfolgen, mindestens eine Detektion in den zweiten 2s und mindestens eine Detektion in den dritten 2s. Somit dauert es mindestens 6s bis der Alarmkanal auslöst. Wird der Bewegungsfilter nicht aktiviert so erfolgt die Detektion bei nur einer Bewegung bei entsprechend eingestellter Empfindlichkeit.

Die **Nachlaufzeit** beschreibt die Zeit die nach der letzten Detektion einer Bewegung bis zum Ausschalten des Ausgangs abläuft. So würde bei einer Nachlaufzeit von 3min das Licht bei einer Bewegungsdetektion für mindestens 3min eingeschaltet werden. Jede Neudetektion startet die Nachlaufzeit erneut. Diese Zeit kann für Tag und Nacht unterschiedlich eingestellt werden. Um den Alarmkanal zu sperren bzw. freizugeben kann ein **Sperrobjekt oder Freigabeobjekt** aktiviert werden. Das Sperrobjekt schaltet den Kanal mit einer 1 ab, das Freigabeobjekt aktiviert den Alarmkanal mit einer 1.

Mit dem Parameter **Rückfall Zwangsführung/Sperre (Allgemeine Einstellung)** kann eingestellt werden ob der Kanal auf die Parametrierung zu "Rückfall Zwangsführung/Sperre" in den *"*allgemeinen Einstellungen" reagieren soll oder nicht.

Mit **Ausgangsobjekte für Tag/Nacht** kann eingestellt werden ob über ein gemeinsames Objekt oder getrennte Objekte für Tag und Nacht geschalten wird. Über getrennte Objekte kann z.B. für Tag eine andere Aktion ausgeführt werden als für Nacht.

Mit dem Parameter **Ausgangsobjekt sendet bei** kann ein Sendefilter für den Ausgang aktiviert werden. Soll der Ausgang z.B. nur Ein-Befehle senden, so kann man die Einstellung "nur Ein" verwenden.

Über **Ausgangsobjekt sendet zyklisch** kann eingestellt werden, dass das Ausgangsobjekt seinen Wert zyklisch auf den Bus sendet.

| Nummer | Name                      | Größe | Verwendung                                    |
|--------|---------------------------|-------|-----------------------------------------------|
| 75     | Alarm – Ausgang           | 1 Bit | Ausgang der Alarmmeldung (gemeinsames         |
|        |                           |       | Objekt)                                       |
| 75     | Alarm – Ausgang (Tag)     | 1 Bit | Ausgang der Alarmmeldung für den Tagbetrieb   |
| 76     | Alarm – Ausgang (Nacht)   | 1 Bit | Ausgang der Alarmmeldung für den Nachtbetrieb |
| 83     | Alarm Eingang – Sperre    | 1 Bit | Sperren der Alarmfunktion                     |
| 83     | Alarm Eingang – Freigeben | 1 Bit | Freigeben der Alarmfunktion                   |

Die nachfolgende Tabelle zeigt die dazugehörigen Kommunikationsobjekte:

Tabelle 19: Kommunikationsobjekte – Alarm/Meldekanal

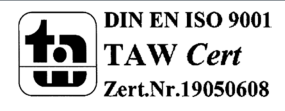

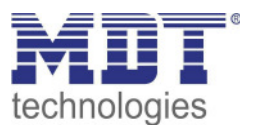

### 4.3.2 Bewegungsrichtung

Das folgende Bild zeigt die Parameter für die Bewegungsrichtungserkennung:

| Bewegungsrichtung | 🔵 nicht aktiv 🔘 aktiv |
|-------------------|-----------------------|
| Montageort        | O Flur O Raum         |

Abbildung 21: Einstellungen – Bewegungsrichtung

#### Die nachfolgende Tabelle zeigt die Parametereinstellungen für die Alarmdetektion:

| ETS-Text          | Wertebereich                    | Kommentar                          |  |
|-------------------|---------------------------------|------------------------------------|--|
|                   | [Defaultwert]                   |                                    |  |
| Bewegungsrichtung | <ul> <li>nicht aktiv</li> </ul> | Aktivierung der                    |  |
|                   | <ul> <li>aktiv</li> </ul>       | Bewegungsrichtungserkennung        |  |
| Montageort        | • Flur                          | Einstellung wo der Bewegungsmelder |  |
|                   | • Raum                          | montiert ist                       |  |

Tabelle 20: Einstellungen – Bewegungsrichtung

Die Bewegungsrichtungserkennung ermöglicht es zu detektieren in welche Richtung sich eine Person bewegt.

Mit der Einstellung für den Montageort wird das Verhalten der Erkennung eingestellt. So werden bei der Einstellung Montageort – Raum frontale Bewegungen stärker herausgefiltert als in der Einstellung Flur. Bei länglichen Räumen sollte die Einstellung Flur verwendet werden. In diesem Einbauort und dieser Konfiguration zeigt die Bewegungsrichtungserkennung die besten Ergebnisse.

Die nachfolgende Tabelle zeigt die dazugehörigen Kommunikationsobjekte:

| Nummer | Name                      | Größe | Verwendung                                       |
|--------|---------------------------|-------|--------------------------------------------------|
| 101    | Bewegungsrichtung 1 –     | 1 Bit | Objekt sendet eine 1 wenn erst der rechte Sensor |
|        | Schalten bei Bewegung von |       | eine Bewegung detektiert hat und dann der linke  |
|        | rechts nach links         |       | Sensor                                           |
| 102    | Bewegungsrichtung 2 –     | 1 Bit | Objekt sendet eine 1 wenn erst der linke Sensor  |
|        | Schalten bei Bewegung von |       | eine Bewegung detektiert hat und dann der        |
|        | links nach rechts         |       | rechte Sensor                                    |

Tabelle 21: Kommunikationsobjekte – Bewegungsrichtung

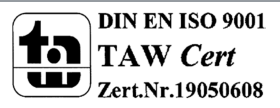

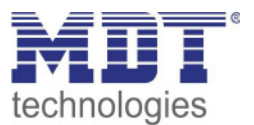

### 4.4 Tasten

### Tasten nur verfügbar bei SCN-BWM55T.G2!

Für die Ausführung SCN-BWM55T.G2 stehen am Gerät zwei Tasten zur Verfügung. Über diese Tasten können – sowohl einzeln als auch gruppiert – Funktionen wie Schalten, Dimmen, Jalousie oder Wert senden sowie interne Funktionen, welche sich auf die Umschaltung zu Handbetrieb bzw. Sperre/Zwangsführung beziehen, ausgeführt werden

| <i>""""""""""""""""""""""""""""""""""""""""""""""</i> |                                                  |                                |  |  |
|-------------------------------------------------------|--------------------------------------------------|--------------------------------|--|--|
| ETS-Text                                              | Wertebereich                                     | Kommentar                      |  |  |
|                                                       | [Defaultwert]                                    |                                |  |  |
| Funktion Tasten                                       | <ul> <li>Nicht aktiv</li> </ul>                  | Einstellung der Tastenbelegung |  |  |
|                                                       | <ul> <li>Tasten gruppiert</li> </ul>             | (linke/rechte Taste)           |  |  |
|                                                       | <ul> <li>Tasten einzeln</li> </ul>               |                                |  |  |
|                                                       | <ul> <li>Interne Funktion/Handbetrieb</li> </ul> |                                |  |  |
|                                                       | (Lichtkanal 1):                                  |                                |  |  |

Im Menü "Tasten" wird zuerst die Funktion der Tasten ausgewählt. Auswahl ist wie folgt:

Tabelle 22: Einstellungen – Funktion Tasten

### 4.4.1 Tasten gruppiert

Bei allen Funktionen kann über Parameter die "Zeit für langen Tastendruck" festgelegt werden. Bei der Auswahl "Tasten gruppiert" (Zwei-Tasten Funktion) stehen die Funktionen Schalten, Dimmen, Jalousie/Rollladen zur Verfügung. Die einzelnen Funktionen sind im Folgenden beschrieben:

### 4.4.1.1 Basisfunktion – Schalten

### ☑ Zwei-Tasten Funktion

Bei der Zwei-Tasten Funktion kann der linken und der rechten Taste der jeweilige Wert (Ein/Aus) zugeordnet werden. Das nachfolgende Bild zeigt die verfügbaren Einstellungen:

| Basisfunktion     | Schalten                | • |
|-------------------|-------------------------|---|
| Schalten Funktion | O Ein / Aus O Aus / Ein |   |

Abbildung 22: Einstellungen – Zwei-Tasten Funktion Schalten

Tastenbelegung Ein/Aus: Die linke Taste sendet den Wert Ein und die rechte Taste den Wert Aus. Tastenbelegung Aus/Ein: Die linke Taste sendet den Wert Aus und die rechte Taste den Wert Ein.

|     | nachfalganda | Taballa zaigt | t dia warfijaharar | . Kammunikatian cahiakt   | + ~ · |
|-----|--------------|---------------|--------------------|---------------------------|-------|
| гле | nachioigende |               | 1 OIE VERTUSDATED  | і копппппканопѕорекі      | e:    |
| 0.0 | nacinoigenae | Tabelle Leig  | cale reliandater   | i komina marina i bobjekt |       |

| Nummer | Name                                      | Größe | Verwendung                |
|--------|-------------------------------------------|-------|---------------------------|
| 131    | Tasten links/rechts –                     | 1 Bit | Schaltfunktion der Tasten |
|        | Schalten Ein/Aus                          |       |                           |
| 131    | Tasten links/rechts –<br>Schalten Ein/Aus | 1 Bit | Schaltfunktion der Tasten |

Tabelle 23: Kommunikationsobjekte – Zwei-Tasten Funktion Schalten

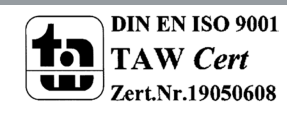

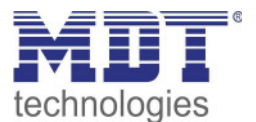

### 4.4.1.2 Basisfunktion – Dimmen

☑ Zwei-Tasten Funktion

| Das nachfolgende Bild zeigt die verfügbaren Einstellungen: |                |   |  |  |
|------------------------------------------------------------|----------------|---|--|--|
| Basisfunktion                                              | Dimmen         | • |  |  |
| Dimmer Funktion A / B                                      | Heller/Dunkler |   |  |  |

Abbildung 23: Einstellungen – Zwei-Tasten Funktion Dimmen

#### Die nachfolgende Tabelle zeigt alle verfügbaren Einstellungen:

| Wertebereich                       | Kommentar                                                         |
|------------------------------------|-------------------------------------------------------------------|
| [Defaultwert]                      |                                                                   |
| <ul> <li>Heller/Dunkler</li> </ul> | Einstellung der Tastenbelegung                                    |
| <ul> <li>Dunkler/Heller</li> </ul> | links/rechts für heller/dunkler                                   |
|                                    | Wertebereich<br>[Defaultwert]<br>Heller/Dunkler<br>Dunkler/Heller |

Tabelle 24: Einstellungen – Zwei-Tasten Funktion Dimmen

Bei der Zwei-Tasten Funktion "Dimmen" kann die Polarität für Heller/Dunkler parametriert werden, die Zusammenhänge zeigt folgende Tabelle:

|                | Funktion Heller/Dunkler  |     | Funktion Du | nkler/Heller |
|----------------|--------------------------|-----|-------------|--------------|
| Eingang        | Taste links Taste rechts |     | Taste links | Taste rechts |
| Dimmfunktion   | on Heller Dunkler        |     | Dunkler     | Heller       |
| Schaltfunktion | EIN                      | AUS | AUS         | EIN          |

Tabelle 25: Zwei-Tastenfunktion – Dimmen

Es handelt sich bei der Dimmfunktion um ein Start-Stop Dimmen, d.h. sobald die Dimmfunktion aktiv wird, wird dem Eingang so lange ein heller oder dunkler Befehl zugewiesen bis dieser losgelassen wird. Nach dem Loslassen wird ein Stop Telegramm gesendet, welches den Dimmvorgang beendet.

Die nachfolgende Tabelle zeigt die verfügbaren Kommunikationsobjekte:

| Nummer | Name                  | Größe | Verwendung                        |
|--------|-----------------------|-------|-----------------------------------|
| 131    | Tasten links/rechts – | 1 Bit | Schaltbefehl für die Dimmfunktion |
|        | Dimmen Ein/Aus        |       |                                   |
| 132    | Tasten links/rechts – | 4 Bit | Befehl für relatives Dimmen       |
|        | Dimmen relativ        |       |                                   |

Tabelle 26: Kommunikationsobjekte – Zwei-Tasten Funktion Dimmen

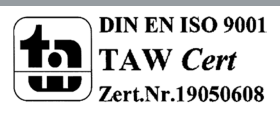

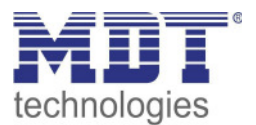

### 4.4.1.3 Basisfunktion – Jalousie

☑ Zwei-Tasten Funktion

Die Jalousie Funktion dient der Ansteuerung von Jalousieaktoren, welche zur Verstellung und Steuerung von Jalousien und Rollladen verwendet werden können. Das nachfolgende Bild zeigt die verfügbaren Einstellungen

| Basisfunktion     | Rollladen                                                                                                    | • |
|-------------------|----------------------------------------------------------------------------------------------------|---|
| Jalousie Funktion | O Auf / Ab Ab / Auf                                                                                          |   |
| Bedienfunktion    | <ul> <li>Lang=Fahren / Kurz=Stop/Lamellen Auf/Zu</li> <li>Kurz=Fahren / Lang=Stop/Lamellen Auf/Zu</li> </ul> |   |

Abbildung 24: Einstellungen – Zwei-Tasten Funktion Jalousie

Die nachfolgende Tabelle zeigt alle verfügbaren Einstellungen:

| ETS-Text          | Wertebereich                      | Kommentar                         |
|-------------------|-----------------------------------|-----------------------------------|
|                   | [Defaultwert]                     |                                   |
| Jalousie Funktion | <ul> <li>Auf/Ab</li> </ul>        | Einstellung der Tastenbelegung    |
|                   | <ul> <li>Ab/Auf</li> </ul>        | (linke/rechte Taste) für die Auf- |
|                   |                                   | /Ab-Funktion                      |
| Bedienfunktion    | <ul> <li>Lang=Fahren /</li> </ul> | Einstellung ob mit einer langen   |
|                   | Kurz=Stop/Lamellen Auf/Zu         | Taste oder mit einer kurzen       |
|                   | <ul> <li>Kurz=Fahren /</li> </ul> | Taste verfahren bzw. gestoppt     |
|                   | Lang=Stop/Lamellen Auf/Zu         | werden soll                       |

Tabelle 27: Einstellungen – Zwei-Tasten Funktion Jalousie

Für die Jalousiefunktion erscheinen 2 Kommunikationsobjekte, zum einen die Funktion für das Stop-/Schrittobjekt "Stop/Lamellen Auf/Zu" und zum anderen die Funktion für das Bewegobjekt "Jalousie Auf/Ab". Das Bewegobjekt dient der Auf- und Abfahrt der Jalousien/Rollladen. Das Stop/Schrittobjekt dient der Verstellung der Lamellen. Zusätzlich stoppt diese Funktion die Auf- bzw. Abfahrt insofern die Endlage noch nicht erreicht wurde.

Die Tastenbelegung kann eingestellt werden, die Zusammenhänge zeigt folgende Tabelle:

|                                           | Funktion Auf/Ab          |                  |  | Funktio          | n Ab/Auf          |
|-------------------------------------------|--------------------------|------------------|--|------------------|-------------------|
| Eingang                                   | Taste links Taste rechts |                  |  | Taste links      | Taste rechts      |
| Bewegobjekt Auf Ab                        |                          | Ab               |  | Ab               | Auf               |
| Stop/Schrittobjekt Stop/Lamellen Auf Stop |                          | Stop/Lamellen Zu |  | Stop/Lamellen Zu | Stop/Lamellen Auf |

Tabelle 28: Zwei-Tasten Funktion – Jalousiefunktion

Es ist zusätzlich möglich die Aktion für den langen und den kurzen Tastendruck zu tauschen. Die nachfolgende Tabelle zeigt die verfügbaren Kommunikationsobjekte:

| Nummer | Name                        | Größe | Verwendung                              |
|--------|-----------------------------|-------|-----------------------------------------|
| 131    | Tasten links/rechts –       | 1 Bit | Auf/Ab Befehl für den Jalousieaktor     |
|        | Rollladen Auf/Ab            |       |                                         |
| 132    | Tasten links/rechts –       | 1 Bit | Lamellen öffnen/schließen; Stopp-Befehl |
|        | Lamelleneinstellung / Stopp |       |                                         |

Tabelle 29: Kommunikationsobjekte – Zwei-Tasten Funktion Jalousie

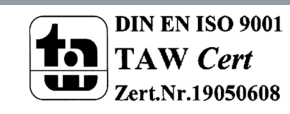

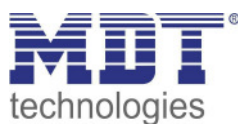

### 4.4.2 Tasten einzeln

Bei allen Funktionen kann über Parameter die "Zeit für langen Tastendruck" festgelegt werden. Bei der Auswahl "Tasten einzeln" (Ein-Tasten Funktion) stehen die Funktionen Schalten, Schalten kurz/lang, Ein-Taster Dimmen, Ein-Taster Jalousie/Rollladen, Zustand senden und Wert senden zur Verfügung.

Bei Aktivierung "Tasten einzeln" erscheinen immer die Basisfunktionen für die linke Taste sowie für die rechte Taste am Bildschirm. Beide können völlig frei konfiguriert werden. Bei den folgenden Beschreibungen der Basisfunktionen wird immer die linke Taste aufgeführt. Die Einstellungen für die rechte Taste sind für dieselbe Funktion absolut identisch!

Die einzelnen Funktionen sind im Folgenden beschrieben:

### 4.4.2.1 Basisfunktion – Schalten

☑ Ein-Tasten Funktion

Das nachfolgende Bild zeigt die verfügbaren Einstellungen:

| Basisfunktion für linke Taste | Schalten                      | • |
|-------------------------------|-------------------------------|---|
| Unterfunktion                 | Schalten bei betätigter Taste | • |
| Wert bei betätigter Taste     | AUS O EIN                     |   |

Abbildung 25: Einstellungen – Ein-Taster Funktion Schalten

Bei der Basisfunktion "Schalten – **Unterfunktion: Schalten bei betätigter Taste**" sendet die Taste bei Betätigung den jeweiligen fest eingestellten Wert.

Bei der "**Unterfunktion – Umschalten bei betätigter Taste**" sendet die Taste den jeweilig invertierten Wert in Bezug auf den zuletzt empfangenen Statuswert. Dazu wird das Statusobjekt "Wert für Umschaltung" mit den Status des anzusteuernden Aktors verbunden. Wurde als letzter Wert ein Ein-Signal empfangen, so sendet die Taste bei der nächsten Betätigung einen Aus-Befehl. Bei der Unterfunktion – Wort senden bei betätigter Taste" wird immer der eingestellte Wert

Bei der "**Unterfunktion – Wert senden bei betätigter Taste**" wird immer der eingestellte Wert, wahlweise als Prozentwert, Dezimalwert oder Szene gesendet.

Die einstellbaren Werte sind 0 – 100% (Prozentwert), 0 – 255 (Wert) oder 1 – 64 (Szene).

| Nummer | Name                      | Größe  | Verwendung                                      |
|--------|---------------------------|--------|-------------------------------------------------|
| 131    | Taste links: – Schalten   | 1 Bit  | Schaltfunktion der Taste (bei Unterfunktion     |
|        |                           |        | "Schalten bei betätigter Taste")                |
| 131    | Taste links: – Umschalten | 1 Bit  | Umschaltfunktion der Taste (bei Unterfunktion   |
|        |                           |        | "Umschalten bei betätigter Taste")              |
| 131    | Taste links: – Wert       | 1 Byte | Senden des Wertes; DPT abhängig von der         |
|        | senden, Prozentwert       |        | Parametereinstellung (bei Unterfunktion "Wert   |
|        | senden, Szene senden      |        | senden bei betätigter Taste")                   |
| 132    | Taste links: –            | 1 Bit  | Status, um die Taste zu aktualisieren. Muss mit |
|        | Status für Umschaltung    |        | dem Status des zu schaltenden Aktors verbunden  |
|        |                           |        | werden (bei Unterfunktion "Umschalten bei       |
|        |                           |        | betätigter Taste")                              |

Die nachfolgende Tabelle zeigt die verfügbaren Kommunikationsobjekte:

Tabelle 30: Kommunikationsobjekte – Ein-Taster Funktion Schalten

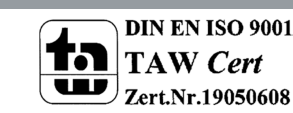

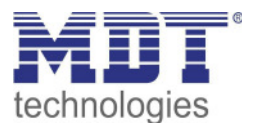

### 4.4.2.2 Basisfunktion – Schalten kurz/lang

☑ Ein-Tasten Funktion

#### Das nachfolgende Bild zeigt die verfügbaren Einstellungen:

| Basisfunktion für linke Taste   | Schalten kurz/lang | • |
|---------------------------------|--------------------|---|
| Wert für kurze Taste - Objekt 1 | EIN                | • |
| Wert für lange Taste - Objekt 2 | AUS                | • |

Abbildung 26: Einstellungen – Schalten kurz/lang

#### Die nachfolgende Tabelle zeigt alle verfügbaren Einstellungen:

| ETS-Text                     | Wertebereich                          | Kommentar                          |
|------------------------------|---------------------------------------|------------------------------------|
|                              | [Defaultwert]                         |                                    |
| Wert für kurze/lange Taste – | <ul> <li>AUS</li> </ul>               | Einstellung der Funktion für die   |
| Objekt 1/2                   | EIN                                   | kurze/lange Taste                  |
|                              | <ul> <li>Umschalten</li> </ul>        |                                    |
|                              | <ul> <li>Wert senden</li> </ul>       |                                    |
|                              | <ul> <li>Nicht aktiv</li> </ul>       |                                    |
| Wert senden                  | <ul> <li>1Byte Wert</li> </ul>        | Einstellung nur verfügbar wenn     |
|                              | <ul> <li>1Byte Prozentwert</li> </ul> | "Wert für kurze/lange Taste" auf   |
|                              | <ul> <li>Szene Nummer</li> </ul>      | "Wert senden" steht.               |
|                              |                                       | Einstellung des Datentpunkttyp für |
|                              |                                       | den zu sendenden Wert              |

Tabelle 31: Einstellungen – Schalten kurz/lang

Mit der Basisfunktion "Schalten kurz /lang" können 2 verschiedene Werte für die kurze und lange Taste gesendet werden. Dabei haben die kurze und die lange Taste unterschiedliche Objekte wodurch es auch möglich ist unterschiedliche Datenpunkttypen zu senden.

Bei "Wert: An" bzw. Wert: Aus" wird immer der gleiche, fest eingestellte Wert gesendet. Beim Umschalten wird wechselweise Ein/Aus gesendet.

Bei "Wert senden" wird immer der eingestellte Wert, entweder Prozentwert, Dezimalwert oder Szene gesendet. Die einstellbaren Werte sind 0 – 100% (Prozentwert), 0 – 255 (Wert), 1 – 64 (Szene). Die nachfolgende Tabelle zeigt die verfügbaren Kommunikationsobjekte:

| Nummer | Name                   | Größe | Verwendung                                      |
|--------|------------------------|-------|-------------------------------------------------|
| 131    | Taste links kurz: –    |       | Senden des Wertes für die kurze Taste; DPT      |
|        | Schalten, Umschalten,  |       | abhängig von der Parametereinstellung           |
|        | Prozentwert senden     |       |                                                 |
| 132    | Taste links kurz: –    | 1 Bit | Status, um die Taste zu aktualisieren. Muss mit |
|        | Status für Umschaltung |       | dem Status des zu schaltenden Aktors verbunden  |
|        |                        |       | werden (bei Unterfunktion "Umschalten")         |
| 133    | Taste links lang: –    |       | Senden des Wertes für die lange Taste; DPT      |
|        | Schalten, Umschalten,  |       | abhängig von der Parametereinstellung           |
|        | Prozentwert senden     |       |                                                 |
| 134    | Taste links lang: –    | 1 Bit | Status, um die Taste zu aktualisieren. Muss mit |
|        | Status für Umschaltung |       | dem Status des zu schaltenden Aktors verbunden  |
|        |                        |       | werden (bei Unterfunktion "Umschalten")         |

Tabelle 32: Kommunikationsobjekte – Schalten kurz/lang

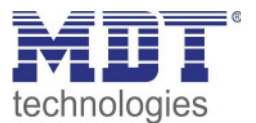

### 4.4.2.3 Basisfunktion – Ein-Taster Dimmen

☑ Ein-Tasten Funktion

Das nachfolgende Bild zeigt die verfügbaren Einstellungen:

Basisfunktion für linke Taste

Ein-Taster Dimmen

Abbildung 27: Einstellungen – Ein-Taster Dimmen

Bei der Ein-Taster Funktion "Dimmen" erscheinen für diese Taste 3 Kommunikationsobjekte. Zum einen die Funktion für den kurzen Tastendruck, das Schaltobjekt "Dimmen Ein/Aus", und zum anderen die Funktion für den langen Tastendruck, das Dimmobjekt "Dimmen relativ". Die Richtung (heller/dunkler) wird in Abhängigkeit des Kommunikationsobjektes "Status für Umschaltung" umgekehrt.

Es handelt sich bei der Dimmfunktion um ein Start-Stop Dimmen, d.h. sobald die Dimmfunktion mit Taste lang aktiv wird, wird so lange ein heller oder dunkler Befehl zugewiesen bis die Taste losgelassen wird. Nach dem Loslassen wird ein Stop Telegramm gesendet, welches den Dimmvorgang beendet.

Die nachfolgende Tabelle zeigt die verfügbaren Kommunikationsobjekte:

| Nummer | Name                   | Größe | Verwendung                                   |
|--------|------------------------|-------|----------------------------------------------|
| 131    | Taste links –          | 1 Bit | Schaltbefehl für die Dimmfunktion            |
|        | Dimmen Ein/Aus         |       |                                              |
| 132    | Taste links –          | 4 Bit | Befehl für relatives Dimmen                  |
|        | Dimmen relativ         |       |                                              |
| 133    | Taste links –          | 1 Bit | Empfang des Status mit aktueller Information |
|        | Status für Umschaltung |       | über den Status des anzusteuernden Aktors    |

Tabelle 33: Kommunikationsobjekte – Ein-Taster Dimmen

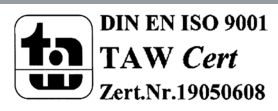

45

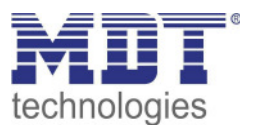

### 4.4.2.4 Basisfunktion – Ein-Taster Jalousie

☑ Ein-Tasten Funktion

Die Jalousie Funktion dient der Ansteuerung von Jalousieaktoren, welche zur Verstellung und Steuerung von Jalousien und Rollladen verwendet werden können. Das nachfolgende Bild zeigt die verfügbaren Einstellungen:

| Basisfunktion für linke Taste | Ein-Taster Jalousie                                                                | • |
|-------------------------------|------------------------------------------------------------------------------------|---|
| Bedienfunktion                | Lang=Fahren / Kurz=Stop/Lamellen Auf/Zu<br>Kurz=Fahren / Lang=Stop/Lamellen Auf/Zu |   |

Abbildung 28: Einstellungen – Ein-Taster Jalousie

#### Die nachfolgende Tabelle zeigt alle verfügbaren Einstellungen:

| ETS-Text       | Wertebereich |                           | Kommentar                         |
|----------------|--------------|---------------------------|-----------------------------------|
|                |              | [Defaultwert]             |                                   |
| Bedienfunktion | •            | Lang=Fahren /             | Einstellung ob mit einer langen   |
|                |              | Kurz=Stop/Lamellen Auf/Zu | Taste oder mit einer kurzen Taste |
|                | •            | Kurz=Fahren /             | verfahren bzw. gestoppt werden    |
|                |              | Lang=Stop/Lamellen Auf/Zu | soll                              |

Tabelle 34: Einstellungen – Ein-Taster Jalousie

Für die Jalousiefunktion erscheinen 3 Kommunikationsobjekte, zum einen das Bewegobjekt "Jalousie Auf/Ab" und zum anderen die Funktion für das Stop-/Schrittobjekt "Stop/Lamellen Auf/Zu". Das Bewegobjekt dient der Auf- und Abfahrt der Jalousien/Rollladen. Das Stop/Schrittobjekt dient der Verstellung der Lamellen. Zusätzlich stoppt diese Funktion die Auf- bzw. Abfahrt insofern die Endlage noch nicht erreicht wurde.

Bei der Ein-Taster Funktion wird nach jedem Tastendruck zwischen Auf- und Abfahrt umgeschaltet. Die Richtung wird in Abhängigkeit des Objektes "Status für Richtungswechsel" umgekehrt. Da Jalousieaktoren für die Abfahrt immer ein 1-Signal verwenden und für die Auffahrt ein 0-Signal verwenden, gibt das Gerät dies auch so aus.

Es ist zusätzlich möglich die Aktion für den langen und den kurzen Tastendruck zu tauschen.

| Nummer | Name                        | Größe | Verwendung                              |
|--------|-----------------------------|-------|-----------------------------------------|
| 131    | Taste links –               | 1 Bit | Auf/Ab Befehl für den Jalousieaktor     |
|        | Jalousie Auf/Ab             |       |                                         |
| 132    | Taste links –               | 1 Bit | Lamellen öffnen/schließen; Stopp-Befehl |
|        | Lamelleneinstellung / Stopp |       |                                         |
| 133    | Taste links –               | 1 Bit | Empfang des Status mit aktueller        |
|        | Status für Richtungswechsel |       | Information über die Richtung des       |
|        |                             |       | Jalousieaktors                          |

Die nachfolgende Tabelle zeigt die verfügbaren Kommunikationsobjekte:

Tabelle 35: Kommunikationsobjekte – Ein-Taster Jalousie

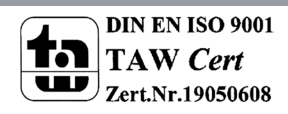

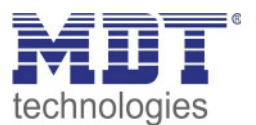

### 4.4.2.5 Basisfunktion – Zustand senden

☑ Ein-Tasten Funktion

Bei der Basisfunktion "Zustand senden" können feste Werte für eine betätigte Taste (steigende Flanke) und eine losgelassene Taste (fallende Flanke) gesendet werden. Mit dieser Funktion können tastende Anwendungen realisiert werden.

Das nachfolgende Bild zeigt die verfügbaren Einstellungen:

| Basisfunktion                              | Zustand senden 🔹      |
|--------------------------------------------|-----------------------|
| Wert für betätigte Taste                   | 🗌 Aus 🔘 Ein           |
| Wert für losgelassene Taste                | O Aus Ein             |
| Zyklisches Senden                          | nicht aktiv aktiv     |
| Zustand senden nach Busspannungswiederkehr | 🔵 nicht aktiv 🔘 aktiv |

Abbildung 29: Einstellungen – Zustand senden

#### Die nachfolgende Tabelle zeigt alle verfügbaren Einstellungen:

| ETS-Text                     | Wertebereich                    | Kommentar                           |
|------------------------------|---------------------------------|-------------------------------------|
|                              | [Defaultwert]                   |                                     |
| Wert für                     | <ul> <li>Aus</li> </ul>         | Definiert das Sendeverhalten der    |
| betätigte/losgelassene Taste | ■ Ein                           | Taste                               |
| Zyklisches Senden            | <ul> <li>Nicht aktiv</li> </ul> | Festlegung, ob Werte zyklisch       |
|                              | <ul> <li>Aktiv</li> </ul>       | gesendet werden sollen              |
| Abstand zyklisch senden      | 1 3000 s                        | Nur wenn zyklisches Senden aktiv.   |
|                              | [300 s]                         | Festlegung des Abstandes zwischen   |
|                              |                                 | zwei Telegrammen                    |
| Zustand senden nach          | <ul> <li>Nicht aktiv</li> </ul> | Festlegung, ob der aktuelle Zustand |
| Busspannungswiederkehr       | <ul> <li>Aktiv</li> </ul>       | nach Busspannungswiederkehr         |
|                              |                                 | gesendet werden soll                |

Tabelle 36: Einstellungen – Zustand senden

#### Die nachfolgende Tabelle zeigt die verfügbaren Kommunikationsobjekte:

| Nummer | Name                         | Größe | Verwendung                                |
|--------|------------------------------|-------|-------------------------------------------|
| 131    | Taste links – Zustand senden | 1 Bit | Sendet den jeweiligen Wert beim Betätigen |
|        |                              |       | und Loslassen der Taste                   |

Tabelle 37: Kommunikationsobjekt – Zustand senden

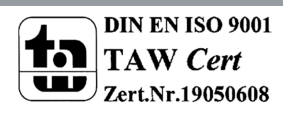

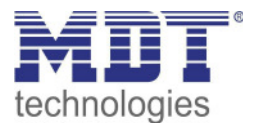

### 4.4.2.6 Basisfunktion – Wert senden

☑ Ein-Tasten Funktion

Das nachfolgende Bild zeigt die verfügbaren Einstellungen:

| Basisfunktion für linke Taste | Wert senden       | • |
|-------------------------------|-------------------|---|
| Wert                          | 1Byte Prozentwert | • |
| Prozentwert                   | 100%              | • |

Abbildung 30: Einstellungen – Wert senden

Bei jedem Tastendruck wird immer der eingestellt Wert, wahlweise als Prozentwert, Dezimalwert oder Szene gesendet.

Die nachfolgende Tabelle zeigt die verfügbaren Einstellungen:

| ETS-Text | Wertebereich                          | Kommentar                       |
|----------|---------------------------------------|---------------------------------|
|          | [Defaultwert]                         |                                 |
| Wert     | <ul> <li>1Byte Wert</li> </ul>        | Einstellung des Datentpunkttyps |
|          | <ul> <li>1Byte Prozentwert</li> </ul> | für den zu sendenden Wert       |
|          | <ul> <li>Szene Nummer</li> </ul>      |                                 |

Tabelle 38: Einstellungen – Wert senden

Die einstellbaren Werte sind 0 – 100% (Prozentwert), 0 – 255 (Wert) oder 1 – 64 (Szene).

Der zu sendende Wert kann gemäß dem eingestellten Datenpunkttyp eingestellt werden. Die nachfolgende Tabelle zeigt die verfügbaren Kommunikationsobjekte:

| Nummer | Name                     | Größe  | Verwendung                              |
|--------|--------------------------|--------|-----------------------------------------|
| 131    | Taste links –            | 1 Byte | Senden des Wertes; DPT abhängig von der |
|        | Prozentwert senden, Wert |        | Parametereinstellung                    |
|        | senden, Szene senden     |        |                                         |

Tabelle 39: Kommunikationsobjekte – Wert senden

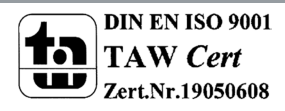

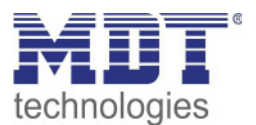

## **4.5 LED**

| Das nachfolgende Bild zeigt die Einstellm                 | öglichkeiten:                                                                                     |
|-----------------------------------------------------------|---------------------------------------------------------------------------------------------------|
| LED Grün                                                  | aktiv bei Bewegung 🔹                                                                              |
| Lichtkanal 1                                              | 🔵 nicht aktiv 🔘 aktiv                                                                             |
| Lichtkanal 2                                              | nicht aktiv aktiv                                                                                 |
| LED Rot                                                   | <ul> <li>nicht aktiv über externes Objekt</li> <li>aktiv über externes Objekt, blinken</li> </ul> |
| Bei aktiver LED weiß (Nachtlicht) wird der Helligkei      | tswert nicht ausgewertet.                                                                         |
| LED Weiß (Nachtlicht)                                     | nachts aktiv bei Bewegung (Lichtkanal 1) 🔹 🔻                                                      |
| Helligkeit bei Nacht                                      | 10% -                                                                                             |
| Lichtkanal 1:                                             |                                                                                                   |
| Bei Handbetrieb und EIN mit LED grün anzeigen             | 🔵 nicht aktiv 🔘 aktiv                                                                             |
| Bei Handbetrieb und AUS mit LED rot anzeigen              | 🔵 nicht aktiv 🔘 aktiv                                                                             |
| Bei Sperre/Zwang und Ausgang EIN mit LED<br>grün anzeigen | 🔵 nicht aktiv 🔘 aktiv                                                                             |
| Bei Sperre/Zwang und AUS mit LED rot anzeigen             | nicht aktiv 🔘 aktiv                                                                               |

Abbildung 31: Einstellungen – LED

### Die nachfolgende Tabelle zeigt die Parametereinstellungen für die LEDs:

| ETS-Text                             | Wertebereich<br>[Defaultwert]                                                                                                    | Kommentar                                                                                        |
|--------------------------------------|----------------------------------------------------------------------------------------------------|--------------------------------------------------------------------------------------------------|
| LED grün                             | <ul> <li>nicht aktiv</li> <li>aktiv bei Bewegung</li> <li>aktiv bei Bewegung, nur<br/>tagsüber</li> <li>aktiv über externes Objekt</li> <li>aktiv über externes Objekt,<br/>blinken</li> </ul> | Einstellung des Leuchtverhaltens<br>der grünen LEDs                                              |
| Lichtkanal 1 – 2                     | <ul> <li>Lichtkanal 1: nicht aktiv/aktiv</li> <li>Lichtkanal 2: nicht aktiv/aktiv</li> </ul>                                                                                                   | Einstellung ob die grüne LED für<br>diesen Kanal eine detektierte<br>Bewegung signalisieren soll |
| LED Rot, Objekt<br>"LED rot blinken" | <ul> <li>nicht aktiv</li> <li>aktiv</li> </ul>                                                                                                    | Aktivierung eines Objekts zur<br>Ansteuerung der roten LED                                       |

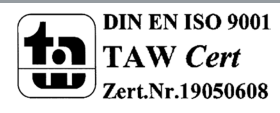

technologies

# Bewegungsmelder/Automatik Schalter 55

| LED weiß (Nachtlicht)                                                                                                    | <ul> <li>nicht aktiv</li> <li>nachts aktiv bei Bewegung<br/>(Lichtkanal 1)</li> <li>nachts aktiv bei Bewegung<br/>(Lichtkanal 2)</li> <li>nachts aktiv über externes<br/>Objekt "Schalten"</li> <li>nachts immer aktiv</li> </ul> | Einstellung ob und wie die weiße<br>LED (Nachtlicht) eingeschaltet<br>wird.                                                    |
|----------------------------------------------------------------------------------------------------|----------------------------------------------------------------------------------------------------|----------------------------------------------------------------------------------------------------|
| Helligkeit bei Nacht                                                                                                    | 0 – 100%<br><b>[10%]</b>                                                                                                    | Parameter nur verfügbar wen<br>Funktion nachts aktiv ist.<br>Definiert den Helligkeitswert mit<br>dem die LED Weiß einschaltet |
| Lichtkanal 1                                                                                                    |                                                                                                    |                                                                                                    |
| Handbetrieb EIN mit<br>LED Grün anzeigen<br>Handbetrieb EIN mit<br>LED Rot anzeigen<br>Sperre/Zwang EIN mit<br>LED Grün anzeigen<br>Sperre/Zwang EIN mit<br>LED Rot anzeigen | <ul> <li>nicht aktiv</li> <li>aktiv</li> <li>nicht aktiv</li> <li>aktiv</li> <li>nicht aktiv</li> <li>aktiv</li> <li>aktiv</li> <li>nicht aktiv</li> <li>aktiv</li> <li>aktiv</li> </ul>                                          | Einstellung ob LED Grün/Rot den<br>Status (nur Lichtkanal 1) für<br>Handbetrieb bzw.<br>Sperre/Zwangsführung anzeigen<br>soll. |

Die nachfolgendet Tabelle zeigt die dazugehörigen Kommunikationsobjekte:

| Nummer | Name                | Größe | Verwendung                                    |
|--------|---------------------|-------|-----------------------------------------------|
| 91     | LED Grün – Schalten | 1 Bit | Objekt nur verfügbar wenn                     |
|        |                     |       | "aktiv über externes Objekt" eingestellt ist. |
|        |                     |       | Ansteuerung der LED über ein externes Objekt  |
| 92     | LED Rot – Blinken   | 1 Bit | Ansteuerung der LED über ein externes Objekt  |
| 93     | LED Weiß – Schalten | 1 Bit | Objekt nur verfügbar wenn                     |
|        |                     |       | "aktiv über externes Objekt" eingestellt ist. |
|        |                     |       | Ansteuerung der LED über ein externes Objekt  |

Tabelle 41: Kommunikationsobjekte – LED

### Achtung: Bei aktiver LED Weiß (Nachtlicht) wird der Helligkeitswert nicht ausgewertet!

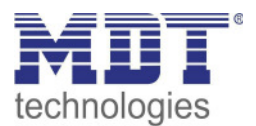

### 4.6 Szenen

Das nachfolgende Bild zeigt die Einstellmöglichkeiten für Szenen:

| Szene A Nummer       | 1                                             | • |
|----------------------|-----------------------------------------------|---|
| Szene A Lichtkanal 1 | Sperre aktiv, einschalten                     | • |
| Szene A Lichtkanal 2 | Externen Tastereingang kurz auf Wert 1 setzen | • |
| Szene B Nummer       | nicht aktiv                                   | • |

Abbildung 32: Einstellungen – Szenen

Die nachfolgende Tabelle zeigt die Parametereinstellungen für die Szenen:

| ETS-Text                        | Wertebereich                                                                                                    | Kommentar                                                                                                    |
|---------------------------------|----------------------------------------------------------------------------------------------------|----------------------------------------------------------------------------------------------------|
|                                 | [Defaultwert]                                                                                                    |                                                                                                    |
| Szene A – H Nummer              | 1 - 64                                                                                                    | Einstellung der                                                                                                    |
|                                 | [nicht aktiv]                                                                                                    | Szenennummer                                                                                                    |
| Szene A – H<br>Lichtkanal 1 / 2 | <ul> <li>nicht aktiv</li> <li>Sperre aktiv, einschalten</li> <li>Sperre aktiv, ausschalten</li> <li>Sperre aktiv, verriegeln</li> <li>Sperre deaktivieren (letzter Zustand)</li> <li>Sperre deaktivieren, AUS</li> <li>Externen Tastereingang kurz auf<br/>Wert 1 setzen</li> <li>Externen Tastereingang kurz auf<br/>Wert 0 setzen</li> <li>Externen Tastereingang lang<br/>(Handbetrieb) auf Wert 1 setzen</li> <li>Externen Tastereingang lang<br/>(Handbetrieb) auf Wert 0 setzen</li> <li>Objekt Tag/Nacht auf Tag setzen (für<br/>alle Kanäle)</li> <li>Objekt Tag/Nacht auf Nacht setzen<br/>(für alle Kanäle)</li> </ul> | Einstellungen der<br>auszuführenden Aktion für die<br>Lichtkanäle 1/2 durch den<br>Aufruf einer Szene.<br>Wichtig:<br>Aktionen können nur für<br>aktive Lichtkanäle eingestellt<br>werden! |

Tabelle 42: Einstellungen – Szenen

Mit der Szenenfunktion können durch Senden der entsprechenden Szenennummern Aktionen für die Lichtkanäle 1 und 2 (nicht HLK und Alarm) ausgelöst werden.

Es können nur Aktionen für Lichtkanäle parametriert werden, die über "Auswahl der Kanäle" auch aktiviert wurden! Ist z.B. nur Lichtkanal 1 aktiv, so wird bei der entsprechenden Szene X auch nur "Szene X Lichtkanal 1" eingeblendet.

|  | Die nachfolgende | Tabelle zeigt da | as dazugehörige | Kommunikationsobjekt: |
|--|------------------|------------------|-----------------|-----------------------|
|--|------------------|------------------|-----------------|-----------------------|

| Nummer | Name            | Größe  | Verwendung       |
|--------|-----------------|--------|------------------|
| 94     | Szene – Eingang | 1 Byte | Aufruf der Szene |

Tabelle 43: Kommunikationsobjekt – Szenen

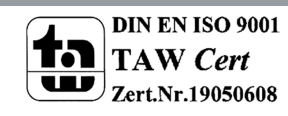

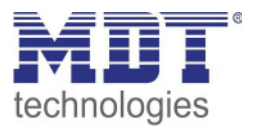

# 4.7 Helligkeit

Das nachfolgende Bild zeigt die verfügbaren Einstellungen:

| Lichtkanäle beeinflussen die Helligkeitsmessung                               | ja (2 Leuchten im Raum)<br>nein (getrennte Funktionen) |
|-------------------------------------------------------------------------------|--------------------------------------------------------|
| Korrektur Luxwert                                                             | 0% 👻                                                   |
| Senden des Helligkeitswertes bei Änderung von                                 | 10% 👻                                                  |
| Bei aktiver LED weiß (Nachtlicht) wird der Helligkeitswert nicht ausgewertet. |                                                        |
| Messwert zyklisch senden                                                      | nicht verwenden 🔹                                      |

Abbildung 33: Einstellungen – Helligkeit

Die nachfolgende Tabelle zeigt die möglichen Einstellungen für diesen Parameter:

| ETS-Text              | Wertebereich                                   | Kommentar                          |
|-----------------------|------------------------------------------------|------------------------------------|
|                       | [Defaultwert]                                  |                                    |
| Lichtkanäle           | • ja (mehrere Lichtquellen im                  | Einstellung ob die Helligkeits-    |
| beeinflussen die      | Raum                                           | messung durch mehrere Licht-       |
| Helligkeitsmessung    | <ul> <li>nein (separate Funktionen)</li> </ul> | quellen im Raum beeinflusst wird   |
|                       |                                                | oder nicht                         |
| Korrektur Luxwert     | -50 % bis 70 %                                 | Anhebung/Absenkung um den          |
|                       | [0 %]                                          | eingestellten Wert                 |
| Senden des            | nicht senden                                   | Minimale Änderungsrate damit der   |
| Helligkeitswertes bei | 5 % – 50 %                                     | aktuelle Helligkeitswert gesendet  |
| Änderung von          | [10 %]                                         | wird                               |
| Messwert zyklisch     | nicht verwenden                                | Festlegung einer festen Zeitspanne |
| senden                | 5 s – 30 min                                   | nach der der aktuelle              |
|                       |                                                | Helligkeitsmesswert wiederholt     |
|                       |                                                | gesendet wird                      |

Tabelle 44: Einstellungen – Helligkeit

Über den Parameter **Lichtkanäle beeinflussen die Helligkeitsmessung** kann eingestellt werden ob mehrere Lichtquellen in einem Raum sich beeinflussen oder nicht.

**Beispiel für Einstellung "Ja":** Lichtkanal 1 und 2 reagieren auf die Grundeinstellung für die Helligkeit (allgemeine Einstellung) und schalten 2 unabhängige Lichtquellen im Raum. Wird nun z.B. Lichtkanal 1 über externe Taste eingeschaltet und dadurch wird der Helligkeitswert der Einschaltschwelle überschritten, so werden automatisch die beiden anderen Kanäle "helligkeitsunabhängig" und können somit die über Bewegung ihre Lampen ebenfalls schalten.

**Beispiel für Einstellung "Nein":** Werden in einem Treppenhaus mit einem Melder mehrere Lichtquellen geschalten, die durch die Positionen aber keine Einfluss aufeinander haben (beispielsweise indirekte LED Beleuchtungen) so kann jede Lichtgruppe auf "Grundeinstellung" der Einschaltschwelle stehen. Ist es nun durch Tageslicht hell und die Einschaltschwelle wird überschritten, so sollen auch alle indirekten LED Beleuchtungen nicht mehr schalten.

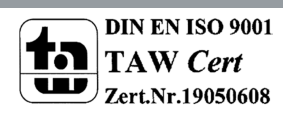

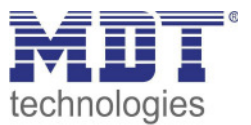

Über **Korrektur Luxwert** wird der gemessene Luxwert um einen einstellbaren, prozentualen Offset verschoben. So wird bei einem eingestellten Wert von -50% der gemessene Wert um 50% herabgesetzt. Damit würde der Präsenzmelder bei einem gemessenen Wert von 400 lux und einem Korrekturwert von -50% den Wert 200 ausgeben.

Weiter können die Sendungsbedingungen für den gemessenen Helligkeitswert definiert werden. Dieser kann sowohl bei einer bestimmten **Änderung von** (Wert in %) als auch in bestimmten Abständen **zyklisch** gesendet werden.

Die nachfolgende Tabelle zeigt das dazugehörige Kommunikationsobjekt:

| Nummer                                        | Name                  | Größe                                             | Verwendung |
|-----------------------------------------------|-----------------------|---------------------------------------------------|------------|
| 97                                            | Helligkeit – Messwert | 2 Byte Senden des aktuellen Helligkeitsmesswertes |            |
| Tabelle 45: Kommunikationsobjekt – Helligkeit |                       |                                                   |            |

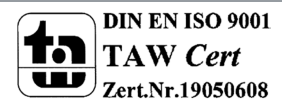

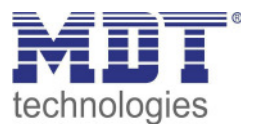

### 4.8 Temperatur

#### Temperaturmessung nur verfügbar bei SCN-BWM55T.G2!

Das nachfolgende Bild zeigt die verfügbaren Einstellungen:

| Temperaturmessung                | 🔵 nicht aktiv 🔘 aktiv |   |
|----------------------------------|-----------------------|---|
| Messwert senden bei Änderung von | 0,2 K                 | • |
| Messwert zyklisch senden         | 3 min                 | • |
| Korrekturwert für Sensor         | 0                     |   |

Abbildung 34: Einstellungen – Temperatur

Die nachfolgende Tabelle zeigt die möglichen Einstellungen für diesen Parameter:

| ETS-Text              | Wertebereich                    | Kommentar                        |
|-----------------------|---------------------------------|----------------------------------|
|                       | [Defaultwert]                   |                                  |
| Temperaturmessung     | <ul> <li>nicht aktiv</li> </ul> | Aktivierung der                  |
|                       | • aktiv                         | Temperaturmessung                |
| Temperatur senden bei | nicht senden                    | Minimale Änderungsrate damit     |
| Änderung von          | 0,1 – 1 K                       | der aktuelle Messwert gesendet   |
|                       | [0,2 K]                         | wird                             |
| Messwert zyklisch     | nicht senden                    | Festlegung einer festen          |
| senden                | 1 min – 120 min                 | Zeitspanne nach der der aktuelle |
|                       |                                 | Helligkeitsmesswert wiederholt   |
|                       |                                 | gesendet wird                    |
| Korrekturwert für     | -80 50 x0,1 K                   | Einstellung des Wertes um den    |
| Sensor                | (0)                             | die Temperatur korrigiert wird   |

Tabelle 46: Einstellungen – Temperatur

Mit der Temperaturmessung kann die Temperatur im Raum gemessen werden und auf den Bus gesendet werden. Die Temperatur kann sowohl bei einer einstellbaren Änderung als auch zyklisch (in festen Zeitabständen) auf den Bus gesendet werden.

Über den Parameter "Korrekturwert für Sensor" kann die gemessene Temperatur nach oben oder unten verschoben werden. Beispielsweise entspricht ein Korrekturwert von "50" dabei einer Korrektur um 5 K.

Die nachfolgende Tabelle zeigt das verfügbare Kommunikationsobjekt:

| Nummer                                                                 | Name                             | Größe | Verwendung |
|------------------------------------------------------------------------|----------------------------------|-------|------------|
| 130 Temperatur – Messwert 2 Byte Senden des aktuellen Temperaturwertes |                                  |       |            |
| Tabelle 47: Ko                                                         | ommunikationsobiekt – Temperatur |       |            |

DIN EN ISO 9001 TAW Cert Zert.Nr.19050608

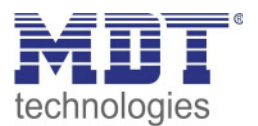

## 4.9 Logik

### 4.9.1 Aktivierung der Logikfunktion

Das nachfolgende Bild zeigt die Aktivierung der Logikfunktionen 1-4:

| Logikfunktion 1                                  | 🔵 nicht aktiv 🔘 aktiv |
|--------------------------------------------------|-----------------------|
| Logikfunktion 2                                  | O nicht aktiv O aktiv |
| Logikfunktion 3                                  | 🔘 nicht aktiv 🔵 aktiv |
| Logikfunktion 4                                  | 🔵 nicht aktiv 🔘 aktiv |
| Nach Busspannungswiederkehr Eingänge<br>abfragen | 🔘 nicht aktiv 🔵 aktiv |

Abbildung 35: Einstellungen – Aktivierung der Logikfunktion

Nach der Aktivierung der Logikfunktion wird ein Untermenü für die entsprechende Logikfunktion eingeblendet in welchem die Logik entsprechend weiter parametriert werden kann. Der Parameter "Nach Busspannungswiederkehr Eingänge abfragen" definiert ob die externen Eingänge der Logiken nach einem Restart abgefragt werden sollen.

### 4.9.2 Logikeinstellungen

Es sind 2 Textfelder verfügbar:

| Beschreibung der Funktion | Logik Beleuchtung          |
|---------------------------|----------------------------|
| Zusatztext                | Aussenbeleuchtung Terrasse |

Abbildung 36: Einstellungen – Textfelder Logikfunktion

Für beide Felder können Texte mit bis zu 40 Zeichen hinterlegt werden. Der eingegebene Text zur **Beschreibung der Funktion** erscheint sowohl im Menü hinter der entsprechenden Logik als auch bei den Kommunikationsobjekten der Logik

| – Logikeinstellungen      |        |                           |           |
|---------------------------|--------|---------------------------|-----------|
| Logik 1 Logik Beleuchtung | ■2 114 | Logik 1 Logik Beleuchtung | Ausgang 1 |

Der **Zusatztext** ist lediglich eine zusätzliche Information zur Logik. Dieser wird sonst nirgendwo sichtbar.

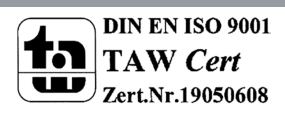

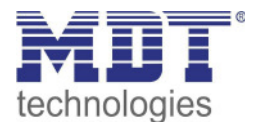

| Funktion                               | UND                      |
|----------------------------------------|--------------------------|
| Ausgangsobjekt                         | Schalten 👻               |
| Sendebedingung                         | bei Änderung Ausgang 🔹 👻 |
| Ausgang                                | O normal O invertiert    |
| Interner Eingang A                     | nicht aktiv 💌            |
| Interner Eingang B                     | nicht aktiv 💌            |
| Externer Eingang C                     | normal 🔻                 |
| Logikeingang nach Reset vorbelegen mit | Wert 0                   |
| Externer Eingang D                     | nicht aktiv 🔻            |
| Externer Eingang E                     | nicht aktiv 👻            |
| Externer Eingang F                     | nicht aktiv 🔻            |

Das nachfolgende Bild zeigt das Untermenü für eine Logik:

Mit der Logikfunktion können verschiedene Objekte logisch verknüpft werden. Jede Logikfunktion kann bis zu 2 interne Objekte und bis zu 4 externe Objekte miteinander verknüpfen und auswerten. Über die Sendebedingung kann das Sendeverhalten des Ausgangs angepasst werden.

| ETS-Text       | Wertebereich                           | Kommentar                                |
|----------------|----------------------------------------|------------------------------------------|
|                | [Defaultwert]                          |                                          |
| Funktion       | • UND                                  | Einstellung der Logikfunktion            |
|                | • ODER                                 |                                          |
|                | • XOR                                  |                                          |
| Ausgangsobjekt | Schalten                               | Einstellung des Ausgangsobjektes für die |
|                | • Szene                                | Logik                                    |
|                | • Wert                                 |                                          |
|                | <ul> <li>Zwangsführung 2Bit</li> </ul> |                                          |

Die nachfolgende Tabelle zeigt die Parametereinstellungen für die Logik:

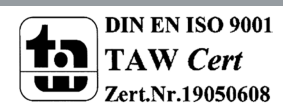

Abbildung 37: Einstellungen – Logik

technologies

Bewegungsmelder/Automatik Schalter 55

| Sendebedingung                               | <ul> <li>bei Eingangstelegramm</li> <li>bei Änderung Ausgang</li> <li>nur 0 senden bei<br/>Änderung Ausgang</li> <li>nur 1 senden bei<br/>Änderung Ausgang</li> <li>nur 0 senden bei<br/>Eingangstelegramm</li> <li>nur 1 senden bei<br/>Eingangstelegramm</li> </ul> | Einstellung der Sendebedingung.<br><b>bei Eingangstelegramm:</b><br>Der Ausgangswert wird bei jedem<br>Eingangstelegramm gesendet, egal ob<br>sich der Ausgangswert geändert hat<br>oder nicht.<br><b>bei Änderung Ausgang:</b><br>Der Ausgangswert wird nur gesendet<br>wenn sich der Ausgang geändert hat.<br><b>nur 0/1 senden bei Änderung Ausgang:</b><br>Der Ausgangswert wird nur gesendet<br>wenn sich der Ausgang ändert und die<br>Logik den entsprechenden Wert (0/1)<br>hat.<br><b>nur 0/1 senden bei Eingangstelegramm:</b><br>Ausgangswert wird bei jedem<br>Eingangstelegramm gesendet wenn die<br>Logik den entsprechenden Wert (0/1)<br>hat. |
|----------------------------------------------|----------------------------------------------------------------------------------------------------|----------------------------------------------------------------------------------------------------|
| Ausgang                                      | <ul> <li>normal</li> <li>invertiert</li> </ul>                                                                                                    | Legt fest wie das Ausgangsobjekt gesendet wird                                                                                                    |
| Interner Eingang A/B                         | <ul> <li>nicht aktiv</li> <li>normal</li> <li>invertiert</li> </ul>                                                                                                    | Aktivierung eines internen Objektes als<br>Logikeingang                                                                                                    |
| Objektnummer                                 | 0 – 99<br><b>[0]</b>                                                                                                    | Auswahl des internen Objektes –<br>Achtung: Nur Bit Werte werden richtig<br>ausgewertet!                                                                                                    |
| Externer Eingang C-F                         | <ul> <li>nicht aktiv</li> <li>normal</li> <li>invertiert</li> </ul>                                                                                                    | Aktivierung eines externen Objektes als<br>Logikeingang                                                                                                    |
| Logikeingang nach<br>Reset vorbelegen<br>mit | <ul> <li>Wert 0</li> <li>Wert 1</li> </ul>                                                                                                    | Einstellung einer Vorbelegung der Logik<br>nach einer Busspannungswiederkehr                                                                                                    |

Tabelle 48: Einstellungen – Logik

Die nachfolgende Tabelle zeigt die dazugehörigen Kommunikationsobjekte:

| Nummer | Name                | Größe  | Verwendung                               |
|--------|---------------------|--------|------------------------------------------|
| 110    | Logik 1 – Eingang C | 1 Bit  | Externer Eingang für die Logikfunktion   |
| 111    | Logik 1 – Eingang D | 1 Bit  | Externer Eingang für die Logikfunktion   |
| 112    | Logik 1 – Eingang E | 1 Bit  | Externer Eingang für die Logikfunktion   |
| 113    | Logik 1 – Eingang F | 1 Bit  | Externer Eingang für die Logikfunktion   |
| 114    | Logik 1 – Ausgang 1 | 1 Bit/ | Ausgang der Logikfunktion; Größe und DPT |
|        |                     | 2 Bit/ | abhängig vom Parameter Ausgangsobjekt    |
|        |                     | 1 Byte |                                          |

Tabelle 49: Kommunikationsobjekte – Logik

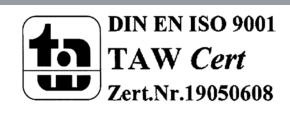

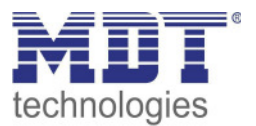

# **5** Index

# 5.1 Abbildungsverzeichnis

| Abbildung 1: Anschluss-Schema                                     | 5    |
|-------------------------------------------------------------------|------|
| Abbildung 2: Aufbau                                               | 6    |
| Abbildung 3: Allgemeine Einstellungen                             | . 13 |
| Abbildung 4: Grundeinstellungen – Lichtkanal                      | . 17 |
| Abbildung 5: Grundeinstellungen –HLK-Kanal                        | . 20 |
| Abbildung 6: Einstellungen – Zwangsführung-/Sperrobjekt           | . 22 |
| Abbildung 7: Einstellungen – Ausgangsobjekte                      | . 24 |
| Abbildung 8: Einstellungen – Ausgangsobjekt Schalten (Lichtkanal) | . 25 |
| Abbildung 9: Einstellungen – Ausgangsobjekt Schalten (HLK)        | . 25 |
| Abbildung 10: Einstellungen – Ausgangsobjekt Dimmen absolut       | . 26 |
| Abbildung 11: Einstellungen – Ausgangsobjekt Szene                | . 27 |
| Abbildung 12: Einstellungen – Sendebedingungen Ausgangsobjekt     | . 27 |
| Abbildung 13: Einstellungen – Externer Taster kurz/lang           | . 28 |
| Abbildung 14: Einstellungen – Totzeit                             | . 30 |
| Abbildung 15: Einstellung – Statusinformation                     | . 31 |
| Abbildung 16: Vollautomat ohne Orientierungslicht                 | . 32 |
| Abbildung 17: Vollautomat mit Orientierungslicht                  | . 33 |
| Abbildung 18: Halbautomat ohne Orientierungslicht                 | . 34 |
| Abbildung 19: Halbautomat mit Orientierungslicht                  | . 35 |
| Abbildung 20: Einstellungen – Alarm/Meldekanal                    | . 36 |
| Abbildung 21: Einstellungen – Bewegungsrichtung                   | . 39 |
| Abbildung 22: Einstellungen – Zwei-Tasten Funktion Schalten       | . 40 |
| Abbildung 23: Einstellungen – Zwei-Tasten Funktion Dimmen         | . 41 |
| Abbildung 24: Einstellungen – Zwei-Tasten Funktion Jalousie       | . 42 |
| Abbildung 25: Einstellungen – Ein-Taster Funktion Schalten        | . 43 |
| Abbildung 26: Einstellungen – Schalten kurz/lang                  | . 44 |
| Abbildung 27: Einstellungen – Ein-Taster Dimmen                   | . 45 |
| Abbildung 28: Einstellungen – Ein-Taster Jalousie                 | . 46 |
| Abbildung 29: Einstellungen – Zustand senden                      | . 47 |
| Abbildung 30: Einstellungen – Wert senden                         | . 48 |
| Abbildung 31: Einstellungen – LED                                 | . 49 |
| Abbildung 32: Einstellungen – Szenen                              | . 51 |
| Abbildung 33: Einstellungen – Helligkeit                          | . 52 |
| Abbildung 34: Einstellungen – Temperatur                          | . 54 |
| Abbildung 35: Einstellungen – Aktivierung der Logikfunktion       | . 55 |
| Abbildung 36: Einstellungen – Textfelder Logikfunktion            | . 55 |
| Abbildung 37: Einstellungen – Logik                               | . 56 |

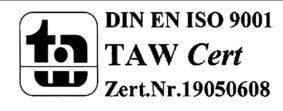

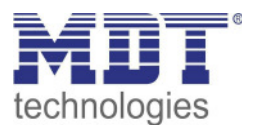

# 5.2 Tabellenverzeichnis

| Tabelle 1: Kommunikationsobjekte – Standardeinstellungen (1)      | . 11 |
|-------------------------------------------------------------------|------|
| Tabelle 2: Kommunikationsobjekte – Standardeinstellungen Tasten   | . 12 |
| Tabelle 3: Allgemeine Einstellungen                               | . 15 |
| Tabelle 4: Allgemeine Kommunikationsobjekte                       | . 16 |
| Tabelle 5: Grundeinstellungen – Lichtkanal                        | . 18 |
| Tabelle 6: Grundeinstellungen – HLK-Kanal                         | . 20 |
| Tabelle 7: Einstellungen – Zwangsführung/Sperrobjekt              | . 22 |
| Tabelle 8: Kommunikationsobjekte – Zwangsführung/Sperrobjekt      | . 23 |
| Tabelle 9: Einstellungen – Ausgangsobjekte                        | . 24 |
| Tabelle 10: Kommunikationsobjekte – Ausgangsobjekt Schalten       | . 25 |
| Tabelle 11: Kommunikationsobjekte – Ausgangsobjekt Dimmen absolut | . 26 |
| Tabelle 12: Kommunikationsobjekte – Ausgangsobjekt Szene          | . 27 |
| Tabelle 13: Einstellungen – Externer Taster kurz/lang             | . 28 |
| Tabelle 14: Kommunikationsobjekte – Externer Taster kurz/lang     | . 29 |
| Tabelle 15: Einstellungen – Totzeit                               | . 30 |
| Tabelle 16: Einstellungen – Statusinformation                     | . 31 |
| Tabelle 17: Kommunikationsobjekte – Statusinformation             | . 31 |
| Tabelle 18: Einstellungen – Alarm/Meldekanal                      | . 37 |
| Tabelle 19: Kommunikationsobjekte – Alarm/Meldekanal              | . 38 |
| Tabelle 20: Einstellungen – Bewegungsrichtung                     | . 39 |
| Tabelle 21: Kommunikationsobjekte – Bewegungsrichtung             | . 39 |
| Tabelle 22: Einstellungen – Funktion Tasten                       | . 40 |
| Tabelle 23: Kommunikationsobjekte – Zwei-Tasten Funktion Schalten | . 40 |
| Tabelle 24: Einstellungen – Zwei-Tasten Funktion Dimmen           | . 41 |
| Tabelle 25: Zwei-Tastenfunktion – Dimmen                          | . 41 |
| Tabelle 26: Kommunikationsobjekte – Zwei-Tasten Funktion Dimmen   | . 41 |
| Tabelle 27: Einstellungen – Zwei-Tasten Funktion Jalousie         | . 42 |
| Tabelle 28: Zwei-Tasten Funktion – Jalousiefunktion               | . 42 |
| Tabelle 29: Kommunikationsobjekte – Zwei-Tasten Funktion Jalousie | . 42 |
| Tabelle 30: Kommunikationsobjekte – Ein-Taster Funktion Schalten  | . 43 |
| Tabelle 31: Einstellungen – Schalten kurz/lang                    | . 44 |
| Tabelle 32: Kommunikationsobjekte – Schalten kurz/lang            | . 44 |
| Tabelle 33: Kommunikationsobjekte – Ein-Taster Dimmen             | . 45 |
| Tabelle 34: Einstellungen – Ein-Taster Jalousie                   | . 46 |
| Tabelle 35: Kommunikationsobjekte – Ein-Taster Jalousie           | . 46 |
| Tabelle 36: Einstellungen – Zustand senden                        | . 47 |
| Tabelle 37: Kommunikationsobjekt – Zustand senden                 | . 47 |
| Tabelle 38: Einstellungen – Wert senden                           | . 48 |
| Tabelle 39: Kommunikationsobjekte   – Wert senden                 | . 48 |
| Tabelle 40: Einstellungen – LED                                   | . 50 |
| Tabelle 41: Kommunikationsobjekte – LED.                          | . 50 |
| Tabelle 42: Einstellungen – Szenen                                | . 51 |
| Tabelle 43: Kommunikationsobjekt – Szenen                         | . 51 |
| Tabelle 44: Einstellungen – Helligkeit                            | . 52 |
| Tabelle 45: Kommunikationsobjekt – Helligkeit                     | . 53 |

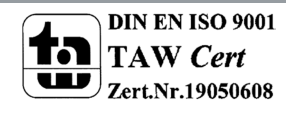

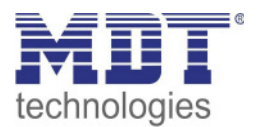

| Tabelle 46: Einstellungen – Temperatur        | 54 |
|-----------------------------------------------|----|
| Tabelle 47: Kommunikationsobjekt – Temperatur | 54 |
| Tabelle 48: Einstellungen – Logik             | 57 |
| Tabelle 49: Kommunikationsobjekte – Logik     | 57 |

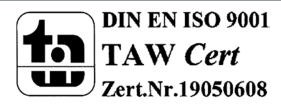

60

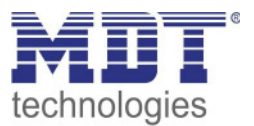

# 6 Anhang

# 6.1 Gesetzliche Bestimmungen

Die oben beschriebenen Geräte dürfen nicht in Verbindung mit Geräten benutzt werden, welche direkt oder indirekt menschlichen-, gesundheits- oder lebenssichernden Zwecken dienen. Ferner dürfen die beschriebenen Geräte nicht benutzt werden, wenn durch ihre Verwendung Gefahren für Menschen, Tiere oder Sachwerte entstehen können.

Lassen Sie das Verpackungsmaterial nicht achtlos liegen, Plastikfolien/-tüten etc. können für Kinder zu einem gefährlichen Spielzeug werden.

### **6.2 Entsorgungsroutine**

Werfen Sie die Altgeräte nicht in den Hausmüll. Das Gerät enthält elektrische Bauteile, welche als Elektronikschrott entsorgt werden müssen. Das Gehäuse besteht aus wiederverwertbarem Kunststoff.

### 6.3 Montage

# Lebensgefahr durch elektrischen Strom:

Das Gerät darf nur von Elektrofachkräften montiert und angeschlossen werden. Beachten sie die länderspezifischen Vorschriften sowie die gültigen KNX-Richtlinien. Die Geräte sind für den Betrieb in der EU zugelassen und tragen das CE Zeichen. Die Verwendung in den USA und Kanada ist nicht gestattet.

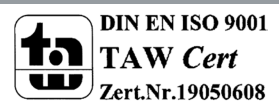

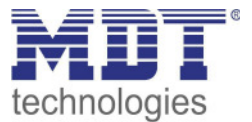

## **6.4 Historie**

Version 1.0 Erste Handbuchversion für Serie .02 DB V4.0

07/2020

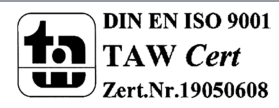